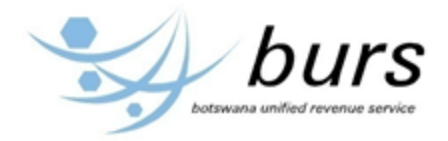

# TAX PAYER SELF SERVICE USER'S GUIDE/MANUAL

NB! PLEASE NOTE THAT COMPANY INFORMATION USED IN THIS MANUAL IS ONLY FOR DEMONSTRATION PURPOSES.

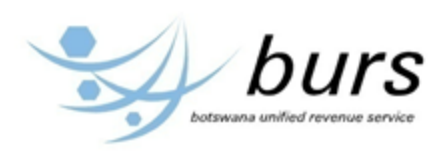

# **Table of Contents**

| 1.0 | INTRODUCTION                         |
|-----|--------------------------------------|
| 2.0 | GUIDE                                |
| 2.0 | 1 CUSTOMS DOCUMENTS6                 |
|     | 2.0.1.1 Unpaid Statements6           |
| 2   | 2.0.1.2 Paid Statements              |
|     | 2.0.1.3 SAD 500 Document             |
| 2   | 2.0.1.4 Assessment Notice            |
|     | 2.0.1.5 Receipt                      |
| 2.0 | 2 INTERNAL REVENUE REPORTS           |
|     | 2.0.2.1 Acknowledgement of Payment31 |
|     | 2.0.2.2 Acknowledgement of ITW7A     |
|     | 2.0.2.3 Acknowledgement of ITW7B     |
|     | 2.0.2.4 Notice of Assessment         |
|     | 2.0.2.5 VAT Return                   |
|     | 2.0.2.5 Tax Compliance Summary       |

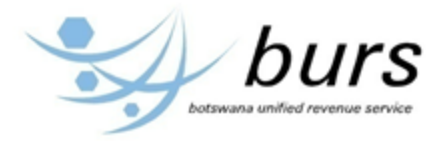

# **1.0 INTRODUCTION**

The manual elaborates to a tax payer how to view and print customs statements and internal revenue reports.

# **2.0 GUIDE**

STEP 1: Go to BURS website: <u>http://www.burs.org.bw/</u>

- The following screen will be displayed

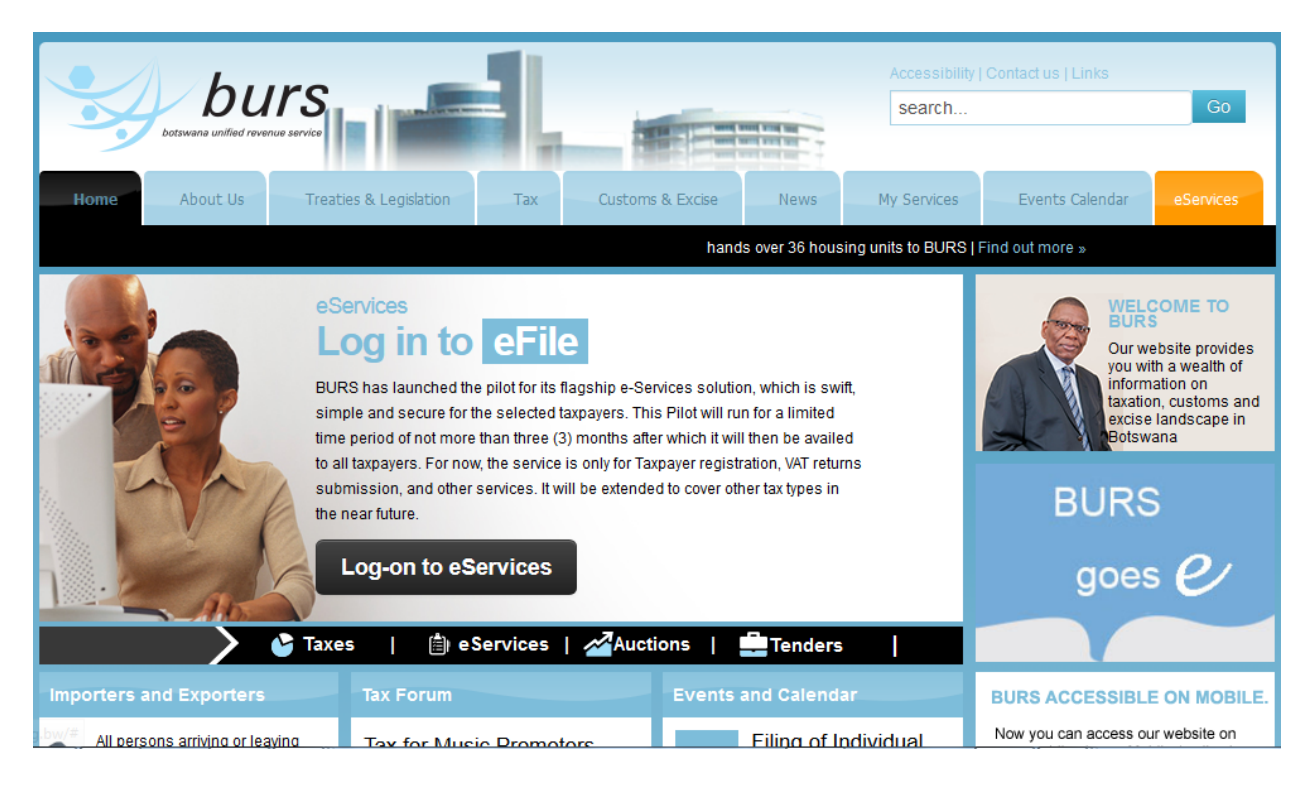

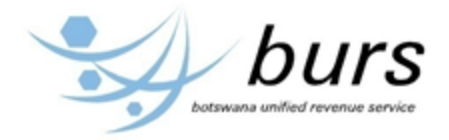

STEP 2: Hover the mouse over the link My Services, a drop down menu will be dispalyed as below. Select/click the link Taxpayer Self Service

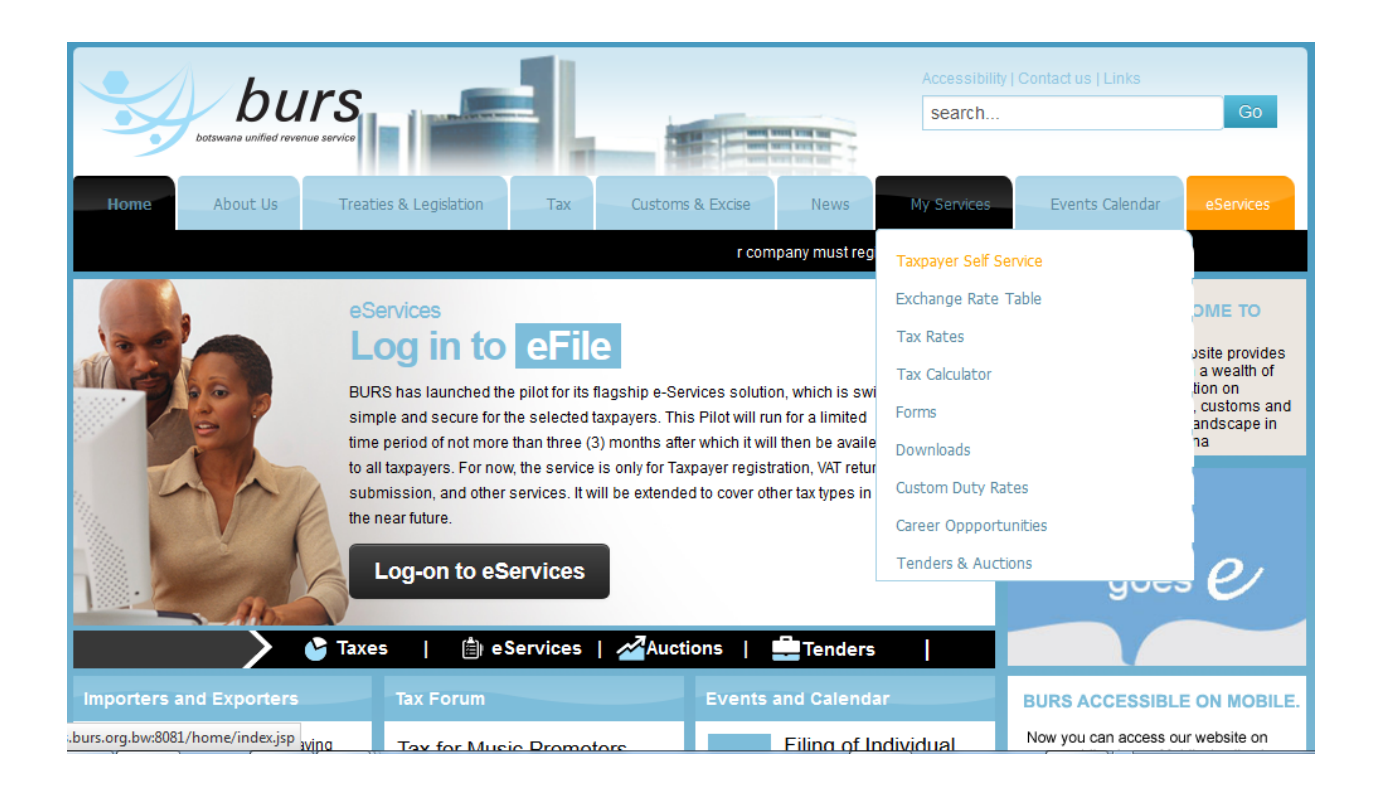

STEP 3: The screen below will be displayed upon selection of the link Taxpayer Self Service. Then proceed by Login using your credentials.

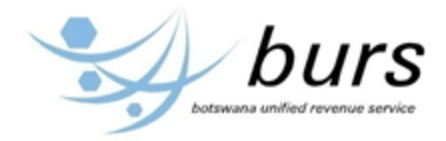

| Logoff   Return Home   Ge | o to BURS Website |                      | burs<br>botswane unfied revenue service                     |
|---------------------------|-------------------|----------------------|-------------------------------------------------------------|
|                           |                   | You are successful   | y logged-off from the BURS Taxpayer Self-Service Portal 🌗 🕨 |
| ou can Login a            | again to BURS T   | axpayer Self Service | below.                                                      |
|                           |                   |                      |                                                             |
| Username                  |                   |                      |                                                             |
| Password                  |                   |                      |                                                             |
|                           | ogin Reset        |                      |                                                             |
|                           |                   |                      |                                                             |
|                           |                   |                      |                                                             |
|                           |                   |                      |                                                             |
|                           |                   |                      |                                                             |
|                           |                   |                      |                                                             |
| Username<br>Password      | .ogin Reset       |                      |                                                             |

Upon login, the following screen(home page) will be dispalyed:

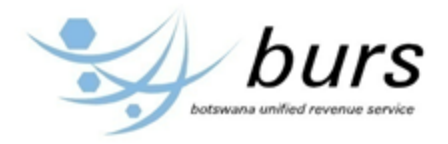

| Logoff   Return Home   Go to BURS Website<br>Go!<br>Homepage<br>Customs Statements<br>Internal Revenue Reports<br>Source Logopot in as SKIUME                                                                                                    |
|----------------------------------------------------------------------------------------------------|
| Welcome to BURS Taxpayer Self Service                                                                                                    |
| As a step towards improvement of services to the taxpayers, BURS Taxpayers with an online facility ti access their tax transactions.                                                                                                    |
| This provides a single access point to both Customs Duties and Internal Revenues Taxpayer Transactions.                                                                                                    |
| CUSTOMS DOCUMENTS<br>The following documents are available from the web portal:<br>a. Unpaid Statement<br>a. Paid Statement<br>b. SAD 500 document(declaration)<br>c. Assessment notice<br>e. Receipt                                                          |
| INTERNAL REVENUE REPORTS<br>The following documents are available from the web portal:<br>a. Acknowledgement of Payment<br>b. Acknowledgement of ITW7A<br>c. Acknowledgement of ITW7B<br>d. Notice of Assessment<br>e. VAT Return<br>f. Tax Compliance Summary |
| The above documents can be viewed and printed                                                                                                    |

# **2.0 1 CUSTOMS DOCUMENTS**

At this stage/step, a tax payer has the previlige to view paid and/or unpaid customs statements, SAD 500 document, assessment notice and receipt. Below are the instructions for such.

# 2.0.1.1 Unpaid Statements

STEP 4: view and/or print unpaid statements

To view or print unpaid statements, hover the mouse over the link Cisutoms Statements then click the link Unpaid Statements from the drop down show below:

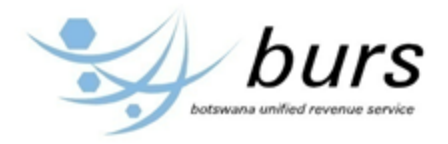

| Logoff   Return Home   Go to BURS Website<br>Go!<br>Homepage Customs Statements Internal Revenue Reports                                                                                              |
|----------------------------------------------------------------------------------------------------|
| Unpaid Statement You are logged in as SKUMAR (                                                                                                    |
| Welcome to Paid Statements Self Service                                                                                                    |
| As a step towards improvement of services to the taxpayers, BURS Taxpayers with an online facility ti access their tax transactions.                                                                  |
| This provides a single access point to both Customs Duties and Internal Revenues Taxpayer Transactions.                                                                                               |
| CUSTOMS DOCUMENTS<br>The following documents are available from the web portal:<br>a. Unpaid Statement<br>a. Paid Statement<br>b. SAD 500 document(declaration)<br>c. Assessment notice<br>e. Receipt |
| INTERNAL REVENUE REPORTS                                                                                                    |
| a. Acknowledgement of Payment<br>b. Acknowledgement of ITW7A<br>c. Acknowledgement of ITW7B<br>d. Notice of Assessment<br>e. VAT Return<br>f. Tax Compliance Summary                                  |
| The above documents can be viewed and printed                                                                                                    |

The following screen will be displayed after selecting the link Unpaid Statements. Select a tax payer account number and click Search Unpaid button shown below

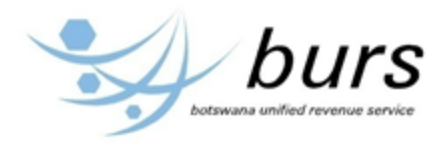

| Logoff   Return Home   Go to   | BURS Website<br>Go!<br>Customs Statements | Internal Revenue Reports           | burs<br>botswane unified revenue service           |
|--------------------------------|-------------------------------------------|------------------------------------|----------------------------------------------------|
|                                |                                           | You are welcome to BURS Taxpayer S | Self-Service Portal. You are logged in as SKUMAR 🌗 |
| Unpaid Cus                     | stoms State                               | ements                             |                                                    |
| Select Taxpayer Accoun         | t below to view stateme                   | ents                               |                                                    |
| Select Taxpayer Account Number | C00004101110-ELECTRICAD                   | DA PTY LTD                         |                                                    |
| [                              | Search Unpaid                             |                                    |                                                    |
|                                |                                           |                                    |                                                    |
|                                |                                           |                                    |                                                    |
|                                |                                           |                                    |                                                    |
|                                |                                           |                                    |                                                    |
|                                |                                           |                                    |                                                    |

The screen below will be displayed after the search:

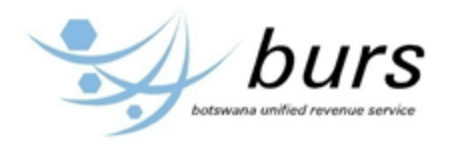

| Logo     | Logoff   Return Home   Go to BURS Website<br>Go!<br>Homepage Customs Statements Internal Revenue Reports |           |            |                   |                        |                          |                    |  |  |  |
|----------|----------------------------------------------------------------------------------------------------|-----------|------------|-------------------|------------------------|--------------------------|--------------------|--|--|--|
| Select S | Statement Numb                                                                                           | er:       |            | You are welcome t | o BORS Taxpayer Sell-S | ervice Portal. You are i | ogged in as SKOMAR |  |  |  |
| Year     | Account No.                                                                                              | Stat. No. | Decl. From | Decl. To          | Pay by Date            | Num. Of Decl.            | Amount             |  |  |  |
| 2010     | C00004101110                                                                                             | 3         | 01/03/2010 | 30/04/2010        | 25/05/2010             | 1                        | 3281.9             |  |  |  |
|          |                                                                                                    |           |            |                   |                        |                          |                    |  |  |  |

Click the statement number (as labeled above) to view the statement. The statement will be displayed as below after clicking the statement number link.

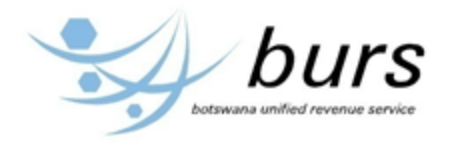

|                                                                                                    | off   Return H                                       | ome   Go to BURS Website<br>Go!         |                 |              |         |       | burs<br>Detevene unified revenue service |  |  |  |
|----------------------------------------------------------------------------------------------------|------------------------------------------------------|-----------------------------------------|-----------------|--------------|---------|-------|------------------------------------------|--|--|--|
| ŀ                                                                                                    | Homepage Customs Statements Internal Revenue Reports |                                         |                 |              |         |       |                                          |  |  |  |
| You are welcome to BURS Taxpayer Self-Service Portal. You are logged in as SKUMAR                             |                                                      |                                         |                 |              |         |       |                                          |  |  |  |
| ASYCUDA STATEMENT<br>Click here to view the Online Payment Notice                                             |                                                      |                                         |                 |              |         |       |                                          |  |  |  |
| Click her                                                                                                    | e to print                                           |                                         |                 |              |         |       |                                          |  |  |  |
|                                                                                                    |                                                      | BOT                                     | SWANA UNIFIED F | REVENUE SEF  | RVICE   |       |                                          |  |  |  |
|                                                                                                    |                                                      |                                         | Credit Accoun   | t Statement  |         |       |                                          |  |  |  |
| Credit A<br>ELECTR<br>PO BOX<br>RAL<br>5100                                                                   | ccount #: C0<br>RCADA PTY  <br>201036, GA            | 0004101110<br>LTD<br>BORONE, SOUTH CENT |                 |              |         |       |                                          |  |  |  |
| Statement # 2010/3 issued on 03/05/2010 Declarations from 01/03/2010 to 30/04/2010 -Payment due on 25/05/2010 |                                                      |                                         |                 |              |         |       |                                          |  |  |  |
| Office                                                                                                    | Assesment                                            | Assesment Date                          | Declarant       | Decl. Re     | ference | Model | Assessed Amount                          |  |  |  |
| 06                                                                                                    | L95213                                               | 14/04/2010                              | C050363         | 2010/J103576 |         | IM 4  | 3281.9                                   |  |  |  |
| Total Lia                                                                                                    | Total Liability per Tax                              |                                         |                 |              |         |       |                                          |  |  |  |
| TAX CO                                                                                                    | DE                                                   | TAX DESCRIPTION                         | TAX AM          | OUNT         |         |       |                                          |  |  |  |
| VAT                                                                                                    |                                                      | Value Added Tax                         | 3281.9          |              |         |       |                                          |  |  |  |
| ICD                                                                                                    |                                                      | Customs Duty                            | 0               |              |         |       |                                          |  |  |  |
|                                                                                                    | TOTAL PAYABLE                                        |                                         | 3281.9          |              |         |       |                                          |  |  |  |

In order to print the statement, click the link square in red above. The screen shot below will be displayed to print the statement.

N.B: The machine being used has to be connected to a printer

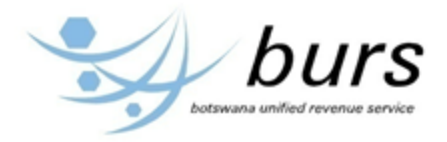

| 🕘 Docum                                                                                      | 🕑 Document Print Out - Mozilla Firefox 📃 💷 🔀 |             |                                    |            |               |          |          |         |       |  |
|----------------------------------------------------------------------------------------------|----------------------------------------------|-------------|------------------------------------|------------|---------------|----------|----------|---------|-------|--|
| <u>File E</u> dit <u>V</u> iew Hi <u>s</u> tory <u>B</u> ookmarks <u>T</u> ools <u>H</u> elp |                                              |             |                                    |            |               |          |          |         |       |  |
| O Document Print Out +                                                                       |                                              |             |                                    |            |               |          |          |         |       |  |
| (←) Pr                                                                                       | rint                                         |             |                                    |            | 23            | gle      | م        | +       | 俞     |  |
|                                                                                              | Printer                                      |             |                                    |            |               |          |          | _       |       |  |
|                                                                                              | Name:                                        | \\burs      | hqser052\HP Color LaserJet 5550 PC | •          | Properties    | VEN      | NUE SEF  | VICE    |       |  |
|                                                                                              | Status: R                                    | leady       |                                    |            |               |          |          |         |       |  |
|                                                                                              | Type: H                                      | IP Cole     | or LaserJet 5550 PCL 6             |            |               | ater     | nent     |         |       |  |
|                                                                                              | Comment: 2                                   | а<br>3/09/. | 2011-IT Coloured Printer           |            | Print to file |          |          |         |       |  |
| Credi                                                                                        | Drink ann an                                 |             | Casian                             |            |               |          |          |         |       |  |
| PO B                                                                                         |                                              |             | Copies                             |            |               |          |          |         |       |  |
| RAL                                                                                          | Pages                                        | £           | 1 to: 1                            | roro       |               |          |          |         |       |  |
| 5100                                                                                         |                                              | nom.        |                                    | 2          | 2 33 Collate  |          |          |         |       |  |
|                                                                                              | - Jelection                                  |             |                                    |            |               |          |          |         |       |  |
| Stater                                                                                       |                                              |             |                                    | 0          | K Cancel      | to       | 30/04/2  | 010 -   | Pavme |  |
|                                                                                              |                                              | _           |                                    | _          |               |          |          |         |       |  |
|                                                                                              |                                              |             |                                    |            |               |          |          |         |       |  |
| Office                                                                                       | Assesmen                                     | ıt          | Assesment Date                     |            | Declarant     | <u> </u> | Decl. Ro | eferenc | ce    |  |
| 06                                                                                           | L95213                                       |             | 14/04/2010                         |            | C050363       | 2010     | J103576  |         |       |  |
|                                                                                              |                                              |             | Total Liabilit                     |            | or Tax        |          |          |         |       |  |
| TAX C                                                                                        | ODE                                          | TA          | X DESCRIPTION                      | <u>9</u> P | TAX AM        | DUNT     |          |         |       |  |
| VAT Value Added Tax                                                                          |                                              |             | ╞                                  | 3281.9     |               |          |          |         |       |  |
| ICD                                                                                          |                                              |             |                                    |            | 0             |          |          |         |       |  |
|                                                                                              |                                              | TO          | TAT DAVADIE                        | +          | 2281.0        |          |          |         |       |  |
|                                                                                              |                                              | 10          | IAL FAIADLE                        |            | 5201.9        |          |          |         |       |  |
|                                                                                              |                                              |             |                                    |            |               |          |          |         |       |  |

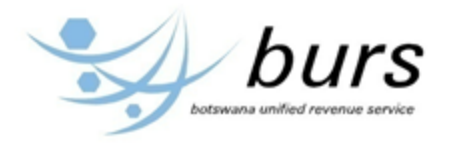

| Logoff   Return Home   Go to BURS Website<br>Go!<br>Homepage<br>Customs Statements<br>Internal Revenue Reports |                                                                                                    |                                    |           |                |              |         |       |                 |  |
|----------------------------------------------------------------------------------------------------|----------------------------------------------------------------------------------------------------|------------------------------------|-----------|----------------|--------------|---------|-------|-----------------|--|
|                                                                                                    | You are welcome to BURS Taxpaver Self-Service Portal. You are longert in as SKI IMAR                          |                                    |           |                |              |         |       |                 |  |
| ASYCUDA STATEMENT                                                                                              |                                                                                                    |                                    |           |                |              |         |       |                 |  |
| Click her                                                                                                    | re to view the                                                                                                | Online Payment N                   |           |                |              |         |       |                 |  |
| Click her                                                                                                    | e to print                                                                                                    |                                    | DOTO      |                |              |         |       |                 |  |
|                                                                                                    |                                                                                                    |                                    | BOISV     | VANA UNIFIED F | REVENUE SEI  | RVICE   |       |                 |  |
|                                                                                                    |                                                                                                    |                                    |           | Credit Account | t Statement  |         |       |                 |  |
| Credit A<br>ELECTR<br>PO BOX<br>RAL<br>5100                                                                    | ccount #: C0<br>RCADA PTY<br>201036, GA                                                                       | 0004101110<br>LTD<br>BORONE, SOUTH | CENT      |                |              |         |       |                 |  |
| Stateme                                                                                                    | Statement # 2010/3 issued on 03/05/2010 Declarations from 01/03/2010 to 30/04/2010 -Payment due on 25/05/2010 |                                    |           |                |              |         |       |                 |  |
| Office                                                                                                    | Assesment                                                                                                    | Assesn                             | nent Date | Declarant      | Decl. Re     | ference | Model | Assessed Amount |  |
| 06                                                                                                    | L95213                                                                                                    | 14/04/2010                         |           | C050363        | 2010/J103576 |         | IM 4  | 3281.9          |  |
| Total Lia                                                                                                    | bility per Ta                                                                                                 | x                                  |           |                |              |         |       |                 |  |
| TAX CO                                                                                                    | DE                                                                                                    | TAX DESCRIPTIO                     | N         | TAX AMO        | DUNT         |         |       |                 |  |
| VAT                                                                                                    |                                                                                                    | Value Added Tax                    |           | 3281.9         |              |         |       |                 |  |
| ICD                                                                                                    |                                                                                                    | Customs Duty                       |           | 0              |              |         |       |                 |  |
|                                                                                                    |                                                                                                    | TOTAL PAYABLE                      |           | 3281.9         |              |         |       |                 |  |

In order to view the statement online payment notice, click the link circled in red above. The screen shot below will be displayed.

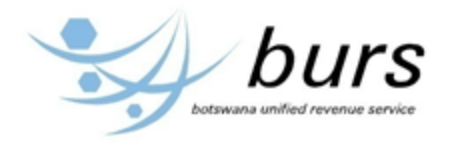

| Logoff   Return Home   Go to BURS Website Gol Dotswana unified revenue service                               |
|----------------------------------------------------------------------------------------------------|
| Homepage Customs Statements Internal Revenue Reports                                                         |
| You are welcome to BURS Taxpayer Self-Service Portal. You are logged in as SKUMAR                            |
|                                                                                                    |
| ASYCUDA STATEMENT                                                                                            |
| Click here to print                                                                                          |
| BOTSWANA UNIFIED REVENUE SERVICE                                                                             |
| Online Payment Notice                                                                                        |
|                                                                                                    |
| Credit Account #: C00004101110<br>ELECTRICADA PTY LTD<br>PO BOX 201036, GABORONE, SOUTH CENT<br>RAL          |
| 5100                                                                                                    |
| Statement # 2010/3 issued on 03/05/2010 Declarations from 01/03/2010 to 30/04/2010 Payment due on 25/05/2010 |
|                                                                                                    |
| To pay for this statement, a total amount of P3281.9 should be transfered to the BURS Account.               |
| Online Reference number: 1003C00004101110                                                                    |

In order to print the statement online payment notice, click the link squared in red above. The screen shot below will be displayed to print the online payment notice.

N.B: The machine being used has to be connected to a printer

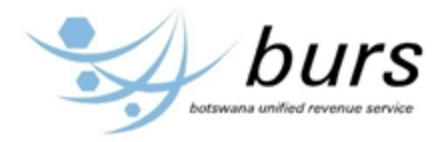

| Ocument Print Out - Mozilla Firefox                                                                  |                  |  |  |  |  |  |  |  |  |
|----------------------------------------------------------------------------------------------------|------------------|--|--|--|--|--|--|--|--|
| <u>F</u> ile <u>E</u> dit <u>V</u> iew Hi <u>s</u> tory <u>B</u> ookmarks <u>T</u> ools <u>H</u> elp |                  |  |  |  |  |  |  |  |  |
| O Document Print Out +                                                                               | - Namuel Ser     |  |  |  |  |  |  |  |  |
| 🗲 🛞 10.31.3.41:8081/portal/paymentNoticeup.jsp?sta_nber=3& 🏠 🔻 🗴 🚺 🕶 Google                          | ۹ ا              |  |  |  |  |  |  |  |  |
| BOTSWANA UNIFIED REVENUE SERVICE                                                                     |                  |  |  |  |  |  |  |  |  |
|                                                                                                    |                  |  |  |  |  |  |  |  |  |
| Online Payment Notice                                                                                |                  |  |  |  |  |  |  |  |  |
|                                                                                                    |                  |  |  |  |  |  |  |  |  |
| Credit Account #: C00004101110<br>ELECTRICADA PTY LTD                                                |                  |  |  |  |  |  |  |  |  |
| PO BOX 20102 CARODONE COLITIL CENT                                                                   | 2                |  |  |  |  |  |  |  |  |
| RAL Print                                                                                            | <u> </u>         |  |  |  |  |  |  |  |  |
| 5100 Printer                                                                                         |                  |  |  |  |  |  |  |  |  |
| Name: \burshqser052\HP Color LaserJet 5550 P(                                                        |                  |  |  |  |  |  |  |  |  |
| Status: Ready                                                                                        |                  |  |  |  |  |  |  |  |  |
| Statement # Type: HP Color LaserJet 5550 PCL 6                                                       | 0/04/2010 -Payme |  |  |  |  |  |  |  |  |
| Where: 3A                                                                                            |                  |  |  |  |  |  |  |  |  |
| Comment: 23/09/2011-11 Coloured Printer                                                              |                  |  |  |  |  |  |  |  |  |
| Print range Copies                                                                                   |                  |  |  |  |  |  |  |  |  |
| Online Refe                                                                                          |                  |  |  |  |  |  |  |  |  |
| Pages from: 1 to: 1                                                                                  |                  |  |  |  |  |  |  |  |  |
|                                                                                                    |                  |  |  |  |  |  |  |  |  |
|                                                                                                    |                  |  |  |  |  |  |  |  |  |
| UK Cancel                                                                                            |                  |  |  |  |  |  |  |  |  |
|                                                                                                    |                  |  |  |  |  |  |  |  |  |
| ۲ III                                                                                                | ۰.               |  |  |  |  |  |  |  |  |

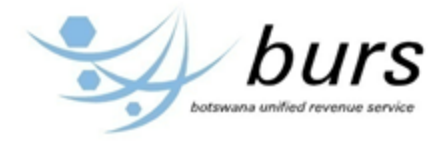

# 2.0.1.2 Paid Statements

STEP 5: view and/or print paid statements

To view or print paid statements, hover the mouse over the link Customs Statements then click the link Paid Statements from the drop down show below:

| Logoff   Return Home   Go to BUR<br>G<br>Homepage C                                                                                                    | S Website                                                                                                    | Internal Revenue Reports           | burs<br>botswana unified revenue service |  |  |  |  |  |  |
|----------------------------------------------------------------------------------------------------|----------------------------------------------------------------------------------------------------|------------------------------------|------------------------------------------|--|--|--|--|--|--|
|                                                                                                    | Unpaid Statement                                                                                                    |                                    | You are logged in as SKUMAR (            |  |  |  |  |  |  |
| Welcome to                                                                                                    | Paid Statements                                                                                                    | Self                               | Service                                  |  |  |  |  |  |  |
| As a step towards improvement of servic                                                                                                    | es to the taxpayers, BURS Taxpa                                                                                                    | ayers with an online facility ti a | access their tax transactions.           |  |  |  |  |  |  |
| This provides a single access point to bo                                                                                                    | th Customs Duties and Internal R                                                                                                    | Revenues Taxpayer Transaction      | INS.                                     |  |  |  |  |  |  |
| CUSTOMS DOCUMENTS<br>The following documents are available fro<br>a. Unpaid Statement<br>a. Paid Statement<br>b. SAD 500 document(declarat<br>c. Assessment notice<br>e. Receipt                                                            | CUSTOMS DOCUMENTS<br>The following documents are available from the web portal:<br>a. Unpaid Statement<br>b. SAD 500 document(declaration)<br>c. Assessment notice<br>e. Receipt |                                    |                                          |  |  |  |  |  |  |
| INTERNAL REVENUE REPORTS<br>The following documents are available fro<br>a. Acknowledgement of Paymu<br>b. Acknowledgement of ITW7A<br>c. Acknowledgement of ITW7E<br>d. Notice of Assessment<br>e. VAT Return<br>f. Tax Compliance Summary | om the web portal:<br>ent                                                                                                    |                                    |                                          |  |  |  |  |  |  |
| The above documents can be viewed and                                                                                                    | l printed                                                                                                    |                                    |                                          |  |  |  |  |  |  |

Upon selecting the link, the following screen will be displayed:

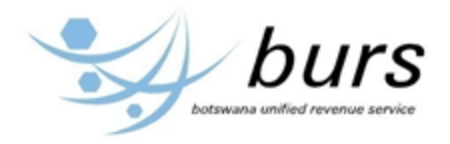

| Logoff   Return Home   Go to   | BURS Website<br>Go!<br>Customs Statements<br>Internal Revenue Reports               |
|--------------------------------|-------------------------------------------------------------------------------------|
|                                | You are welcome to BURS Taxpayer Self-Service Portal. You are logged in as SKUMAR 🌗 |
| Paid Custo                     | ms Statements                                                                       |
| Select Taxpayer Accoun         | It below to view statements                                                         |
| Select Taxpayer Account Number | C00000501110-B. WELLS WOODFORD PTY LTD                                              |
| (                              | Search Paid                                                                         |
|                                |                                                                                     |
|                                |                                                                                     |
|                                |                                                                                     |
|                                |                                                                                     |
|                                |                                                                                     |
|                                |                                                                                     |

Select a taxpayer account and click Search Paid, the screen below will display

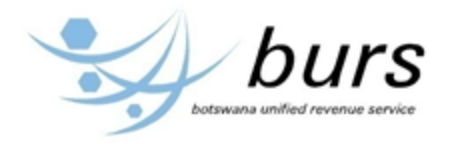

| Logoff   Return Home   Go to BURS Website<br>Go!<br>Homepage Customs Statements Internal Revenue Reports | botswane unified revenue service                     |
|----------------------------------------------------------------------------------------------------|------------------------------------------------------|
| You are welcome to BURS Taxpayer                                                                         | Self-Service Portal. You are logged in as SKUMAR ( ) |
| Paid Customs Statements                                                                                  |                                                      |
| Select Statement Year for your Taxpayer Account below                                                    |                                                      |
| Search Paid                                                                                              |                                                      |
|                                                                                                    |                                                      |
|                                                                                                    |                                                      |
|                                                                                                    |                                                      |
|                                                                                                    |                                                      |

Select statement year for the particular tax payer account and click Search Paid. All paid statements will be listed as below:

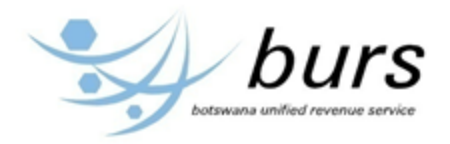

| Logo     | ff   Return Home   Go<br>omepage | to BURS Website<br>Go!<br>Customs State | ements     | Internal Revenue<br>You are welcome to | Reports<br>D BURS Taxpayer Self-S | Bervice Portal. You are Id | burs<br>stawana unified revenue service |
|----------|----------------------------------|-----------------------------------------|------------|----------------------------------------|-----------------------------------|----------------------------|-----------------------------------------|
| Select S | Statement Num                    | per:                                    |            |                                        |                                   |                            |                                         |
| Year     | Account No.                      | Stat. No.                               | Decl. From | Decl. To                               | Pay by Date                       | Num. Of Decl.              | Amount                                  |
| 2002     | C00000501110                     | 1                                       |            | 31/08/2002                             | 27/09/2002                        | 4                          | 4371.7                                  |
| 2002     | C00000501110                     | 2                                       | 01/09/2002 | 31/10/2002                             | 28/12/2002                        | 13                         | 9873.1                                  |
|          |                                  |                                         |            |                                        |                                   |                            |                                         |

Select a particular statement number (circled in red above) to view the statement. The statement will be displayed as below:

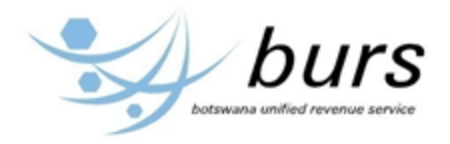

|                           | goff   Return H         | lome   Go to BURS Website<br>Go!                                      |                                                         |                              |                 | burs                              |
|---------------------------|-------------------------|-----------------------------------------------------------------------|---------------------------------------------------------|------------------------------|-----------------|-----------------------------------|
| H                         | Homepage                | Customs Statemen                                                      | ts Int                                                  | ternal Revenue Reports       |                 |                                   |
|                           |                         |                                                                       | You                                                     | are welcome to BURS Taxpaver | Self-Service Po | rtal. You are looged in as SKUMAR |
|                           |                         |                                                                       |                                                         |                              |                 |                                   |
|                           |                         |                                                                       |                                                         |                              |                 |                                   |
|                           |                         |                                                                       |                                                         |                              |                 |                                   |
|                           |                         |                                                                       | ASYCUDA                                                 | STATEMENT                    |                 |                                   |
| Click her                 | re to print             |                                                                       |                                                         |                              |                 |                                   |
|                           |                         | BOT                                                                   | SWANA UNIFIED                                           | REVENUE SERVICE              |                 |                                   |
|                           |                         |                                                                       |                                                         |                              |                 |                                   |
|                           |                         |                                                                       | Credit Accou                                            | nt Statement                 |                 |                                   |
|                           |                         |                                                                       |                                                         |                              |                 |                                   |
| B. WEL<br>PO BOX<br>SEROW | LS WOODFC<br>(81,<br>/E | ORD PTY LTD                                                           |                                                         |                              |                 |                                   |
| Receipt                   | No: <b>R359</b>         | 82 paid on: 22/12/2005                                                | Declarations from                                       | 01/11/2005 to 50/11          | 72005 -Payl     | ment due on 23/12/2003            |
| Office                    | Assesment               | Assesment Date                                                        | Declarant                                               | Decl. Reference              | Model           | Assessed Amount                   |
| 10                        | L75658                  | 03/11/2005                                                            | C004938                                                 | 2005/# 52                    | IM 4            | 1860.2                            |
| 11                        | L52694                  | 10/11/2005                                                            | C050363                                                 | 2005/J523866                 | IM 4            | 271.1                             |
| 11                        | L52705                  | 10/11/2005                                                            | C056357                                                 | 2005/HARD                    | IM 4            | 29286.85                          |
| 11                        | L53367                  | 15/11/2005                                                            | C007680                                                 | 2005/R563301                 | IM 4            | 176.3                             |
| 10                        | L79792                  | 19/11/2005                                                            | C004938                                                 | 2005/# 53                    | IM 4            | 2896.3                            |
| 10                        | L79794                  | 19/11/2005                                                            | C004938                                                 | 2005/# 54                    | IM 4            | 2/3.4                             |
| 11                        | L54406                  | 21/11/2005                                                            | 0007680                                                 | 2005/R563677                 | 11VI 4          | 1533.8                            |
| 11                        | 155174                  | 21/11/2005                                                            | C007660                                                 | 2005/R505054                 | IIVI 4          | 604                               |
| 10                        | 1.91106                 | 24/11/2005                                                            | C004038                                                 | 2005/3524457                 | IN 4            | 1225.0                            |
| 10                        | 1.81803                 | 28/11/2005                                                            | C004938                                                 | 2005/# 56                    | IM 4            | 134.8                             |
|                           | 201003                  | 201112000                                                             | 0004050                                                 | 2005/11/00                   |                 | 101.0                             |
| Total Lia                 | ability per Ta          | ax                                                                    |                                                         |                              |                 |                                   |
| ITAY CO                   |                         |                                                                       |                                                         |                              |                 |                                   |
| TAX CO                    | DE                      | TAX DESCRIPTION                                                       | TAX AN                                                  | IOUNT                        |                 |                                   |
| VAT                       | DE                      | TAX DESCRIPTION<br>Value Added Tax                                    | 22833.6                                                 | IOUNT                        |                 |                                   |
| VAT<br>ICD                | DE                      | TAX DESCRIPTION<br>Value Added Tax<br>Customs Duty                    | TAX AN<br>22833.6<br>15758.85                           | IOUNT                        |                 |                                   |
| VAT<br>ICD<br>ADV         | DE                      | TAX DESCRIPTION<br>Value Added Tax<br>Customs Duty<br>Ad Valorem Duty | TAX AN           22833.6           15758.85           0 |                              |                 |                                   |

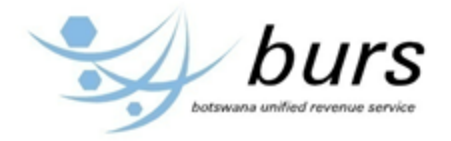

Click the link "Click here to print" in order to print the statement. Notice the receipt number and date of payment in the statement to verify that indeed the statement has been paid. Upon clicking the link "Click here to print", the screen below will be displayed.

N.B: The machine/computer has to be connected to a printer.

| Docume<br><u>F</u> ile <u>E</u> dit | ent Print Out - Mo<br>View History <u>E</u> | zilla Firefox<br>300kmarks <u>T</u> ools <u>H</u> el | р             |               |                  | 2   |
|-------------------------------------|---------------------------------------------|------------------------------------------------------|---------------|---------------|------------------|-----|
| C Docum                             | ent Print Out                               | +                                                    |               | Track & Han   |                  |     |
| (←) (Pr                             | int                                         |                                                      |               | 23            | gle 👂 🖡          | 俞   |
|                                     | Printer                                     |                                                      |               |               |                  | -   |
|                                     | Name: \\bun                                 | shqser052\HP Color LaserJ                            | let 5550 P( 👻 | Properties    | VENUE SERVICE    |     |
|                                     | Status: Ready                               | ,                                                    |               |               |                  |     |
|                                     | Type: HP Co                                 | lor LaserJet 5550 PCL 6                              |               |               | atement          | -11 |
|                                     | Where: 3A                                   | 2011 IT Calaurad Brinter                             |               |               |                  |     |
| Credi                               | Comment: 23/09.                             | 2011-11 Coloured Frinter                             |               | Print to file |                  | -   |
| HARI                                | Print range                                 |                                                      | Copies        |               |                  |     |
| RAL                                 | All                                         |                                                      | Number of c   | opies: 1 🚔    |                  | =   |
| 5210                                | Pages from:                                 | 1 to: 1                                              |               |               |                  |     |
| 5210                                | Selection                                   |                                                      | 1 2 2         | 33 Condice    | -                | -11 |
|                                     |                                             |                                                      |               | Cancel        |                  | _   |
| Stater<br>Recei                     |                                             |                                                      |               |               | to 30/11/2005 -F | ?a  |
|                                     |                                             |                                                      |               |               |                  | -   |
| Office                              | Assesment                                   | Assesment ]                                          | Date          | Declarant     | Decl. Reference  |     |
| 10                                  | L75658                                      | 03/11/2005                                           |               | C004938       | 2005/# 52        |     |
| 11                                  | L52694                                      | 10/11/2005                                           |               | C050363       | 2005/J523866     |     |
| 11                                  | L52705                                      | 10/11/2005                                           |               | C056357       | 2005/HARD        | _   |
| 11                                  | L53367                                      | 15/11/2005                                           |               | C007680       | 2005/R563301     | -   |
| 10                                  | L79792                                      | 19/11/2005                                           |               | C004938       | 2005/# 53        | _   |
| 10                                  | L79794                                      | 19/11/2005                                           |               | C004938       | 2005/# 54        |     |
| •                                   | <u>!</u>                                    |                                                      |               |               | 1                | •   |

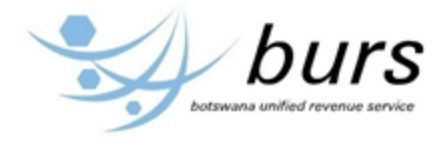

# 2.0.1.3 SAD 500 Document

STEP 6: view and/or print SAD 500 document

To view or print SAD 500 document, click the link in the statement number after opening an unpaid or paid statement as shown below.

| Logoff   Return Hor                                                                              | me   Go to BURS Website<br>Go! |                   |                         | 9       | burs<br>botswane unified revenue service |
|--------------------------------------------------------------------------------------------------|--------------------------------|-------------------|-------------------------|---------|------------------------------------------|
| Homepage                                                                                         | Customs Statements             | Inte              | ernal Revenue Reports   |         |                                          |
|                                                                                                  |                                |                   |                         |         | You are logged in as SKUMAR 🌗            |
|                                                                                                  |                                |                   |                         |         | AS                                       |
|                                                                                                  |                                |                   |                         |         |                                          |
|                                                                                                  |                                | STAT              | EMENT                   |         |                                          |
| Click here to view the C                                                                         | Inline Payment Notice          |                   |                         |         |                                          |
| Click here to print                                                                              |                                |                   |                         |         |                                          |
|                                                                                                  | BOTS                           | WANA UNIFIED F    | REVENUE SERVICE         |         |                                          |
|                                                                                                  |                                | Cradit Account    | t Statomont             |         |                                          |
|                                                                                                  |                                | CIEdit Account    | Statement               |         |                                          |
| Credit Account #: B075<br>STATE PRESIDENT<br>PO BOX 11<br>THEBEPHATSHWA<br>SOUTH CENTRAL<br>7540 | 41501112                       |                   |                         |         |                                          |
| Statement # 2010/4                                                                               | 4 issued on 01/04/2010         | Declarations from | 01/03/2010 to 31/03/201 | 0 -Paym | ent due on 23/04/2010                    |
| Office Assesment                                                                                 | Assesment Date                 | Declarant         | Decl. Reference         | Model   | Assessed Amount                          |
| 1 <b>2</b> L2422                                                                                 | 02/03/2010                     | C039043           | 2010/A002688            | IM 4    | 24472.4                                  |
| 12 L2442                                                                                         | 03/03/2010                     | C039043           | 2010/A002690            | IM 4    | 1593.5                                   |
| 12 L2444                                                                                         | 03/03/2010                     | C039043           | 2010/A002687            | IM 4    | 77534.1                                  |
| 11 L6494                                                                                         | 03/03/2010                     | C039043           | 2010/A002683A           | IM 4    | 876.2                                    |

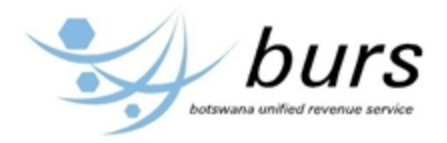

| Logoff   Return Home   Go to BURS Website<br>Go!<br>Homepage Customs Statements                       | Iternal Revenue Re                                                                                             | ports                                          |                                                                               | burs                     |
|----------------------------------------------------------------------------------------------------|----------------------------------------------------------------------------------------------------|------------------------------------------------|-------------------------------------------------------------------------------|--------------------------|
| Click here to print Click to print docu<br>BOTSWANA UNIFIED<br>SINGLE ADMINISTRATIV                   | Iment<br>Clic<br>REVENUE SE<br>E DOCUMENT                                                                      | <mark>k to view r</mark><br>RVICE<br>(SAD 500) | next item                                                                     | Next lierr               |
| BOTSWANA UNIFIED REVENUE SERVICE                                                                      | SE                                                                                                    | NGLE ADMINISTR                                 | ATIVE DOCUMENT (SAD)                                                          |                          |
| (BURS)  2.Exporter/Consignee TIN: SAYNELL INTERNATIONAL                                               | 1.DECLARAT                                                                                                    | ION<br>Off<br>Ma                               | R.CUSTOMS OFFIC:<br>fice code 12<br>fice Sir Seret<br>unifest :<br>gistration | E<br>se Khama A          |
| AVIATION CENTRE DOWN LANDS<br>BUSINESS PARK WORTHING WEST SUSSEX<br>UK                                | 1 2<br>5.Item 6.<br>5                                                                                          | .Total packgr 7                                | unber: © 2406 Date<br>7. Declarant Reference Nur<br>2010 / A002688            | nber 🗟                   |
| 8.Importer/Consignee TIN: B075415<br>STATE PRESIDENT<br>BOTSWANA DEFENCE FORCE -AIR ARM<br>P.O.BOX 11 |                                                                                                    | N° 9.De                                        | estinatary                                                                    |                          |
| THEDEPRATSKWA                                                                                         | 10.Cty Last<br>origin                                                                                          | 11. Trading                                    | 12. Value Details           untry         13,942                              | 13. C.A.P                |
| 14.Declarant TIN: C039043<br>ZEBRA SHIPPING (PTY) LTD<br>P.O.BOX 502373                               | <ol> <li>Country of Exp<br/>United Kind</li> <li>Country of Original Structure</li> <li>United Kind</li> </ol> | ort<br>gdom<br>gine<br>gdom                    | 15.CP export.<br>GB<br>17.Country of de<br>Botswana                           | 17.CP destination        |
| 18. Identity & Nationality of Transport         19Ct           KQ737 26/02/10         0               | 20. Delivery Term<br>FOB                                                                                       | Code and Place                                 | I                                                                             |                          |
| 21. Identity & Nationality of Transport<br>KQ737 26/02/10                                             | 22. Currency Code                                                                                              | e and Total Invoice<br>21,40                   | Value         23. Exchange r           65.23         10.70                    | ate 24.Nat of Trans<br>/ |
| 25.Node transp 26.Node transp 27.Vnloading Place                                                      | 28 Financial and<br>Terms of paymer                                                                            | Banking Data<br>nt :                           | Branch C                                                                      | ode :                    |
| 29.Entry office     30.Location of Goods       12 Sir Seretse Khama A                                 | Bank :<br>Branch :                                                                                             | Gua                                            | rantee No :                                                                   |                          |
| 31 Packages & Description of Goods :<br>ADD                                                           |                                                                                                    | 32. Item No<br>1                               | 33. Commodity Cod<br>73182200                                                 | le<br>000                |
| Number of Packages         Type of Packaging :         CT           Container No(s)         CARTONS   |                                                                                                    | <b>34.Country Ori</b><br>GB                    | gine 35.Gross Weight(k<br>63.00 Kg                                            | gs) 36.Preference        |
| Description of Goods :                                                                                |                                                                                                    | <b>37. CPC</b><br>4000 000                     | 38.Net Weight(kgs<br>0 63.00 Kg                                               | ) 39.Options             |
| washef5, hes                                                                                          |                                                                                                    | 40. Shipping C                                 | Order                                                                         |                          |

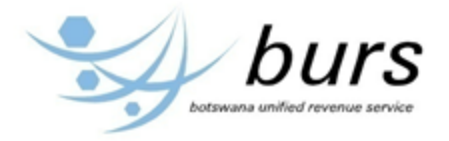

| 44 .Num<br>Atta  | ber of Container :<br>374.00 + 0.00 + 27<br>ched Documents                                                | .00 + 0.00                                           | - 0.00                                  |                                                           |                             |                                                                      | 41               | Supplem unit                          | <b>42.Item inv. pr</b><br>57 | <b>ice</b><br>6.00 | 43. Valuation<br>Method |
|------------------|----------------------------------------------------------------------------------------------------|------------------------------------------------------|-----------------------------------------|-----------------------------------------------------------|-----------------------------|----------------------------------------------------------------------|------------------|---------------------------------------|------------------------------|--------------------|-------------------------|
| Add              | itional of Information :                                                                                  |                                                      |                                         |                                                           |                             |                                                                      |                  |                                       |                              | 45. Reserv         | ed                      |
|                  |                                                                                                    |                                                      |                                         |                                                           |                             |                                                                      |                  |                                       | 46. Customs V                | alue<br>5,567      |                         |
|                  | 47.Calcu                                                                                                  | lation of Duties                                     | / Taxes                                 |                                                           |                             | 48. Account Numb                                                     | r<br>50111       |                                       | 49.Warehouse                 | / P                | eriod(days)             |
| Туре             | Duty / Tax Base                                                                                           | Rate                                                 | An                                      | wunt                                                      | Mop                         | B0754.                                                               | .5011.           | B. FINANCIA                           | L DATA                       |                    |                         |
| VAT              | 6,567                                                                                                    | 10                                                   |                                         | 657                                                       | 1                           | Mode of Paymen<br>Assessment Nun<br>Receipt Number<br>Guarantee/Defe | ber<br>ment      | DEF.A                                 | CCOUNT<br>2                  | 02/03/201          | .0                      |
| Total Tax        | es for Item                                                                                               |                                                      |                                         | 656                                                       | 1                           | Total Payable<br>Total Custom                                        |                  | :                                     | 24,                          | 0<br>472           |                         |
|                  | 50.DECLARATION<br>I/We<br>the undersigned,being t<br>on this entry is true and<br>use of CPC declared the | he Importer/Exp<br>complete and a<br>rein,and comply | orter/Agen<br>ccept fully<br>with the p | t do hereby decl<br>the conditions a<br>rovision of the ( | are tha<br>nd reg<br>Custor | at the information de<br>uirements attached<br>as Management Act.    | clared<br>to the | i Foi                                 | S OFFICIAL USE               |                    |                         |
| 51.              | Signature & Official Sta                                                                                  | ուտեն                                                |                                         | Telnu                                                     | տւ։                         |                                                                      |                  | Proper Office                         | r (Date Stamp/Na             | me/Signatur        | e)                      |
|                  |                                                                                                    |                                                      |                                         |                                                           |                             |                                                                      |                  |                                       |                              |                    |                         |
| 52.              |                                                                                                    |                                                      |                                         |                                                           |                             |                                                                      | I                | 53. Office of D                       | estination (and (<br>/       | Country)           |                         |
| 52.              |                                                                                                    |                                                      |                                         |                                                           |                             | -                                                                    | 1                | 53. Office of D                       | estination (and (<br>/       | Country)           |                         |
| Verified<br>Resu | hy Office of Destination<br>lt :                                                                          |                                                      |                                         |                                                           |                             | Stamp :                                                              | 54. )<br>Dec     | Place and Date :<br>larant Name and S | iignature                    |                    |                         |
| Sign             | ature:                                                                                                    |                                                      |                                         |                                                           |                             |                                                                      |                  |                                       |                              |                    |                         |

After clicking next item link, the following screen will be displayed:

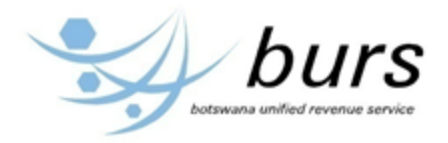

| Logoff   Doturn Home   (                                                                  | Colto PLIDS Website     |                      |                      |                                             | A                                             |
|-------------------------------------------------------------------------------------------|-------------------------|----------------------|----------------------|---------------------------------------------|-----------------------------------------------|
|                                                                                           | Go!                     |                      |                      |                                             | burs                                          |
| Homepage                                                                                  | Customs Statem          | ents                 | Internal Revenue Rep | ports                                       |                                               |
|                                                                                           |                         |                      |                      |                                             | You are logged in as SKUMAR ( )               |
| Click here to print                                                                       |                         |                      |                      |                                             |                                               |
|                                                                                           |                         |                      |                      |                                             |                                               |
|                                                                                           | BC                      | TSWANA UNIFIE        | D REVENUE SE         | RVICE                                       |                                               |
|                                                                                           |                         |                      |                      |                                             |                                               |
|                                                                                           | SINGLE ADMIN            | ISTRATIVE DOCU       | JMENT (SAD 50        | 0) CONTINUATION                             |                                               |
| 2.EXPORTER/IMPORTER                                                                       | TIN :                   | OFFICE CODE :        | FORMS:               | REGISTRATION NO & DATE:                     | DECLARANT REFERENCE:                          |
|                                                                                           | B075415                 | 12                   |                      | 32. ITEM NO:                                | 33.COMMODITY CODE:                            |
| MARKS AND NUMBERS:                                                                        |                         | ADD                  | 34.000               | 2                                           | 84129000                                      |
| PACKAGES:                                                                                 | 1 : CT                  |                      | GB                   | 25                                          | 36. PREFS:                                    |
| CONTAINER NUMBERS:                                                                        |                         |                      | 37. CPC:<br>4000     | 38. N MASS (kg):<br>25                      | 39. QUOTA:                                    |
| DESCRIPTION:<br>Parts of engines and motors of<br>8412.80<br>773.00 + 0.00 + 56.00 + 0.00 | of 8412.10 to<br>- 0.00 | 1                    | 40. SUMMARY DI       | ECLARATION/PREV DOCUMEN                     | т:                                            |
|                                                                                           |                         |                      |                      | 42. CUSTOMS VAL:                            | 43 V M·                                       |
|                                                                                           |                         | DEDUCTED             |                      | 1190                                        | 43. V.IVI.                                    |
| LICENCE NUMBER:                                                                           | DEDUCTED VALUE:         | QUALITY:             | HOUSE:               |                                             |                                               |
| REMOVAL IN BOND &<br>DATE:                                                                |                         | REBATE CODE:         |                      |                                             | 46. STATISTICAL VALUE:<br>13567               |
| 2.EXPORTER/IMPORTER                                                                       | <b>TIN :</b><br>B075415 | OFFICE CODE :<br>12  | FORMS:               | REGISTRATION NO & DATE:<br>C2406 2010-03-02 | DECLARANT REFERENCE:<br>C0390432010 / A002688 |
| MARKS AND NUMBERS:                                                                        | 1                       | ADD                  |                      | <b>32. ITEM NO:</b><br>3                    | 33.COMMODITY CODE:<br>85013100                |
| NUMBER AND TYPES OF<br>PACKAGES:                                                          | 1 : CT                  |                      | 34. COC:<br>GB       | 35. G MASS:<br>25                           | 36. PREFS:                                    |
| CONTAINER NUMBERS:                                                                        |                         |                      | 37. CPC:<br>4000     | 38. N MASS (kg):<br>25                      | 39. QUOTA:                                    |
| DESCRIPTION:<br>Dc motors and generators of a<br>W<br>1169.00 + 0.00 + 85.00 + 0.00       | an output =<750         |                      | 40. SUMMARY D        | ECLARATION/PREV DOCUMEN                     | T:                                            |
|                                                                                           |                         |                      |                      |                                             |                                               |
|                                                                                           |                         |                      | 41. SUPP UNIT:<br>3  | 42. CUSTOMS VAL:<br>1800                    | 43. V.M:                                      |
| LICENCE NUMBER:                                                                           | DEDUCTED VALUE:         | DEDUCTED<br>QUALITY: | EX. WARE<br>HOUSE:   |                                             |                                               |
| REMOVAL IN BOND &<br>DATE:                                                                |                         | REBATE CODE:         |                      |                                             | 46. STATISTICAL VALUE:<br>20521               |

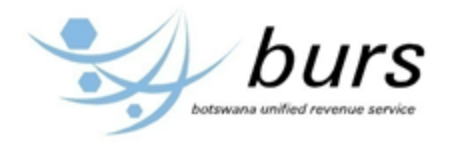

| 2.EXPORTER/IMPORTER                                                                                           | TIN :                                  | OFFICE CODE :        | FORMS:                                                | REGISTRATION NO & DATE:                                 | DECLARANT REFERENCE:                          |
|----------------------------------------------------------------------------------------------------|----------------------------------------|----------------------|-------------------------------------------------------|---------------------------------------------------------|-----------------------------------------------|
| MARKS AND NUMBERS:                                                                                            | 0073413                                | ADD                  |                                                       | 32. ITEM NO:<br>4                                       | 33.COMMODITY CODE:<br>90292000                |
| NUMBER AND TYPES OF<br>PACKAGES:                                                                              | 1 : CT                                 |                      | 34. COC:<br>GB                                        | 35. G MASS:<br>10                                       | 36. PREFS:                                    |
| CONTAINER NUMBERS:                                                                                            |                                        |                      | 37. CPC:<br>4000                                      | 38. N MASS (kg):<br>10                                  | 39. QUOTA:                                    |
| DESCRIPTION:<br>Stroboscopes; speed indicato<br>tachometers other than those<br>1624.00 + 0.00 + 118.00 + 0.0 | ors and<br>of headings 90<br>00 - 0.00 |                      | 40. SUMMARY DI                                        | ECLARATION/PREV DOCUMEN                                 | Γ: .                                          |
|                                                                                                    |                                        |                      | 41. SUPP UNIT:                                        | 42. CUSTOMS VAL:<br>2500                                | 43. V.M:                                      |
| LICENCE NUMBER:                                                                                               | DEDUCTED VALUE:                        | DEDUCTED<br>QUALITY: | EX. WARE<br>HOUSE:                                    |                                                         |                                               |
| REMOVAL IN BOND &<br>DATE:                                                                                    |                                        | REBATE CODE:         |                                                       |                                                         | 46. STATISTICAL VALUE:<br>28502               |
| 2.EXPORTER/IMPORTER                                                                                           | TIN :<br>B075415                       | OFFICE CODE :<br>12  | FORMS:                                                | REGISTRATION NO & DATE:<br>C2406 2010-03-02             | DECLARANT REFERENCE:<br>C0390432010 / A002688 |
| MARKS AND NUMBERS:                                                                                            |                                        | ADD                  |                                                       | 32. ITEM NO:<br>5                                       | 33.COMMODITY CODE:<br>88033000                |
| NUMBER AND TYPES OF<br>PACKAGES:                                                                              | 1 : CT                                 |                      | 34. COC:<br>GB                                        | <b>35. G MASS:</b><br>40                                | 36. PREFS:                                    |
| CONTAINER NUMBERS:                                                                                            |                                        |                      | <b>37. CPC:</b><br>4000                               | <b>38. N MASS (kg):</b><br>40                           | 39. QUOTA:                                    |
| DESCRIPTION:<br>Parts of aeroplanes or helicop                                                                | oters nes                              |                      |                                                       |                                                         |                                               |
| 10002 00 + 0 00 + 730 00 + 0                                                                                  | 0.00 0.00                              |                      | 40. SUMMARY D                                         | ECLARATION/PREV DOCUMEN                                 | Г:                                            |
| 10002.00 + 0.00 + 730.00 + 0                                                                                  | ).00 - 0.00                            |                      | 40. SUMMARY D                                         | ECLARATION/PREV DOCUMEN                                 | r:                                            |
| 10002.00 + 0.00 + 730.00 + 0                                                                                  | 0.00 - 0.00                            |                      | 40. SUMMARY D                                         | ECLARATION/PREV DOCUMEN<br>42. CUSTOMS VAL:<br>15399.23 | T:<br>43. V.M:                                |
| 10002.00 + 0.00 + 730.00 + 0                                                                                  | 0.00 - 0.00                            | DEDUCTED<br>QUALITY: | 40. SUMMARY D<br>41. SUPP UNIT:<br>EX. WARE<br>HOUSE: | ECLARATION/PREV DOCUMEN<br>42. CUSTOMS VAL:<br>15399.23 | T:<br>43. V.M:                                |

# 2.0.1.4 Assessment Notice

STEP 7: view and/or print assessment notice

To view or print assessment notice fro a declaration, click the link in the assessment number after opening SAD 500 document as shown in part of SAD 500 document screen shot below.

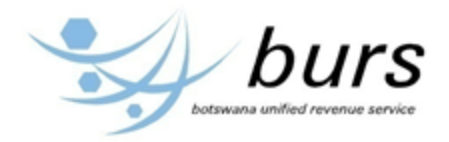

|           | 47.Calcu                                                                                                    | lation of Duties                                             | / Taxes                                        |                                                                    |                                      | 48.Account Number                                                                     |                                    | 49.Warehouse         | e / Period(days) |
|-----------|----------------------------------------------------------------------------------------------------|--------------------------------------------------------------|------------------------------------------------|--------------------------------------------------------------------|--------------------------------------|---------------------------------------------------------------------------------------|------------------------------------|----------------------|------------------|
| Туре      | Duty / Tax Base                                                                                                    | Rate                                                         | Am                                             | ount                                                               | Mop                                  | B07541501112                                                                          |                                    |                      | ,                |
| VAT       | 6,567                                                                                                    | 10                                                           |                                                | 657                                                                | 1                                    | Mode of Payment :<br>Assessment Nunber :<br>Receipt Number :<br>Guarantee/Deferment : | B. FINANCIA<br>DEF.A<br>L 242      | L DATA               | 02/03/2010       |
| Total Tax | ces for Item                                                                                                    |                                                              |                                                | 656                                                                | 1                                    | Total Payable :<br>Total Customs :                                                    |                                    | 24                   | 0<br>, 472       |
|           | 50.DECLARATION                                                                                                    |                                                              |                                                |                                                                    |                                      |                                                                                       | FOF                                | R OFFICIAL USE       |                  |
| 51.       | I/We<br>the undersigned,being t<br>on this entry is true and<br>use of CPC declared the<br>Signature & Official Sta | he Importer/Exp<br>l complete and a<br>rein,and compl<br>amp | oorter/Agent<br>accept fully 1<br>y with the p | t do hereby deck<br>the conditions a<br>rovision of the (<br>TeLnu | are tha<br>ind reg<br>Custon<br>im.: | at the information declared<br>uirements attached to the<br>ns Management Act.        | <br> <br> <br> <br>  Proper Office | r (Date Stamp/N      | ame/Signature)   |
|           |                                                                                                    |                                                              |                                                |                                                                    |                                      |                                                                                       |                                    |                      |                  |
| 52.       |                                                                                                    |                                                              |                                                |                                                                    |                                      | 1                                                                                     | 53. Office of D                    | estination (and<br>/ | Country)         |

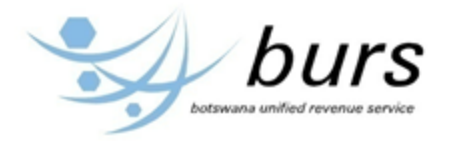

|                    |                                           |                                                  | botswana unified revenue |
|--------------------|-------------------------------------------|--------------------------------------------------|--------------------------|
| epage              | Customs Statements                        | Internal Revenue Reports                         |                          |
| rint               |                                           |                                                  | You are logged in as SKU |
| 41111              |                                           |                                                  |                          |
|                    |                                           |                                                  | D. OTO MANA              |
| BOISWANA UN        | IFIED REVENUE SERVICE                     |                                                  | BUISWANA                 |
|                    | A5                                        |                                                  |                          |
| Printed on: 10/06  | 6/2014                                    |                                                  |                          |
| Customs Office:    | 43 Ramatlabama Borderpost                 |                                                  |                          |
|                    | lden                                      | tification of Declaration                        |                          |
| Model:             | Customs Reference & Date:                 | No. & Date of Assessment:                        | Items                    |
| IM 4               | 2010 C 7164 2010-03-03                    | 2010 L 7117 2010-03-03                           | 1                        |
| Declarant :        | C002342                                   | FEDERAL EXPRES                                   | S BOTSWANA (PTY) LTD     |
|                    |                                           | P.O. BOX 778<br>GABORONE                         | ×                        |
|                    |                                           | BOTSWANA                                         |                          |
| Reference : 2010   | ) / BDF5878                               |                                                  |                          |
| Reference : 2010   | 0 / BDF5878                               |                                                  |                          |
| Company :          | B075415                                   | STATE PRESIDENT<br>BOTSWANA DEFEN                | ICE FORCE -AIR ARM       |
|                    |                                           | P.O.BOX 11<br>THEBEPHATSHWA                      |                          |
| Mode Of Payme      | nt: ACCOUNT PAYMENT                       | ACCOUNT NUMBER: B07541501112                     |                          |
| No & Date of Re    | ceipt:                                    |                                                  |                          |
|                    |                                           |                                                  |                          |
|                    |                                           |                                                  | 1                        |
| EXC EXCISE D       | UTY                                       | P 0.00                                           |                          |
| VAT VALUE AD       | UED TAX                                   | P 237.50                                         |                          |
| I otal assessed a  | amount for the declaration                | P 237.50                                         |                          |
| Amount currently   | to be paid                                | P 237.50                                         |                          |
| In case of Electro | onic Funds Transfer an amount exactly equ | uivalent to: P237.50 should be transfered to the | BURS payment Account     |
|                    |                                           |                                                  |                          |
| EFT Reference 1    | Number:1004B07541501112                   |                                                  |                          |

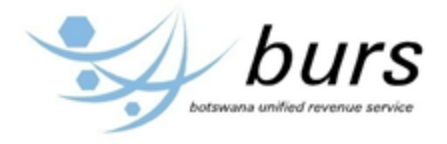

# 2.0.1.5 Receipt

STEP 7: view and/or print receipt

To view or print assessment notice for a paid statemennt, click the link in the receipt number after opening SAD 500 document for a paid declaratin as shown in part of SAD 500 document screen shot below.

| 47. Calculation of Duties / Taxes                                                                                                    |                                                                                                    |              | 48.Account Number |                                                                        | 49.Warehous     | e / Period(days)                                                          |                     |                        |                     |                               |
|----------------------------------------------------------------------------------------------------|----------------------------------------------------------------------------------------------------|--------------|-------------------|------------------------------------------------------------------------|-----------------|---------------------------------------------------------------------------|---------------------|------------------------|---------------------|-------------------------------|
| Туре                                                                                                    | Duty / Tax Base                                                                                                  | Rate         | An                | nount                                                                  | Mop             | B075415                                                                   | 01112               |                        |                     | ,                             |
|                                                                                                    |                                                                                                    |              |                   |                                                                        |                 |                                                                           |                     | B. FINANCIA            | L DATA              |                               |
| EXC<br>VAT<br>ICD                                                                                                    | 0<br>16,468<br>0                                                                                                 | 0<br>10<br>0 | 1,                | 0<br>647<br>0                                                          | 1<br>1<br>1     | Mode of Payment<br>Assessment Numbe<br>Receipt Number<br>Guarantee/Deferm | er :<br>:<br>:<br>: | DEF.A<br>L 320<br>R 47 | CCOUNT<br>199<br>16 | 02/12/2009<br>05/02/2010<br>0 |
| Total Tax                                                                                                    | Total Payable         Total Payable           Total Taxes for Item         1,646         1         Total Customs |              |                   | :                                                                      | 0<br>1,647      |                                                                           |                     |                        |                     |                               |
|                                                                                                    | 50.DECLARATION                                                                                                   |              |                   |                                                                        |                 |                                                                           |                     | FOR OFFICIAL USE       |                     |                               |
| I/We<br>the undersigned,being the Importer/Exporter/Agent do hereby declare that the in<br>on this entry is true and complete and accept fully the conditions and requiremen<br>use of CPC declared therein, and comply with the provision of the Customs Mana<br>51. Signature & Official Stamp Tel.num.: |                                                                                                    |              |                   | at the information decl<br>uirements attached to<br>ns Management Act. | lared<br>the    | <br> <br> <br> <br>  Proper Office                                        | r (Date Stamp/N     | ame/Signature)         |                     |                               |
|                                                                                                    |                                                                                                    |              |                   |                                                                        |                 |                                                                           |                     |                        |                     |                               |
| 52.                                                                                                    |                                                                                                    |              |                   |                                                                        | 53. Office of D | estination (and<br>/                                                      | Country)            |                        |                     |                               |

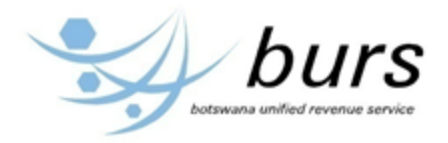

| Logoff   Return Home   Go to BURS                                                                                                    | Website<br>Go!<br>Istoms Statements |                     | nal Reven                                                   | ue Reports                                                                                  | burs<br>botswane unified revenue service |
|----------------------------------------------------------------------------------------------------|-------------------------------------|---------------------|-------------------------------------------------------------|---------------------------------------------------------------------------------------------|------------------------------------------|
|                                                                                                    |                                     |                     |                                                             |                                                                                             | You are logged in as SKUMAR              |
| Click here to print                                                                                                    |                                     | ASYCUDA S           | STATE                                                       | MENT                                                                                        |                                          |
|                                                                                                    | BOTSW                               | ANA UNIFIED R       | REVENU                                                      | E SERVICE                                                                                   |                                          |
|                                                                                                    | A                                   | SYCUDA Stater       | ment Re                                                     | ceipt                                                                                       |                                          |
| Account reference: B07541501112     57       Account holder: B075415     R       Name and Address:     Is       STATE PRESIDENT     N       PO BOX 11 THEBEPHATSHWA     To       SOUTH CENTRAL     7540 |                                     |                     | 7 ASYCUI<br>eceipt No<br>sued on 2<br>umber of<br>otal amou | DA - VAT Off<br>: R 4716<br>2010-02-05 at 14:51:06<br>declarations: 22<br>nt: 290378.55 BWP |                                          |
| This cash receipt is issued in payment of                                                                                                    | the statement number 2              | 010/1 dated 05/01/2 | 2010, payı                                                  | ment due on the 25/01/20                                                                    | 010 for the credit account above.        |
|                                                                                                    |                                     |                     |                                                             | AMOUNI                                                                                      |                                          |
| VAT VALUE ADDED TAX                                                                                                    |                                     |                     |                                                             | 248286.35                                                                                   |                                          |
| ICD CUSTOMS DUTY                                                                                                    |                                     |                     |                                                             | 31787                                                                                       |                                          |
| ADV AD VALOREM DUTY                                                                                                    |                                     |                     |                                                             | 10305.2                                                                                     |                                          |
| TOTAL AMOUNT                                                                                                    | PAID                                |                     |                                                             | 290378.55                                                                                   |                                          |
| OTHE                                                                                                    | RPAYMENTS                           |                     |                                                             |                                                                                             |                                          |
| TOTAL AMOUNT FOR OTHER PAYME                                                                                                    |                                     |                     |                                                             |                                                                                             |                                          |
|                                                                                                    |                                     |                     |                                                             |                                                                                             |                                          |
| MEANS OF PAYMENT                                                                                                    | CHECK NUMBER                        | BANK CODE           |                                                             | AMOUNT                                                                                      |                                          |
| 28 Direct Debit-Payment made directly to the bank                                                                                                    | вов                                 | 999                 |                                                             | 290378.55                                                                                   |                                          |
|                                                                                                    |                                     | TOTAL AMOUNT        | PAID                                                        | 290378.55                                                                                   |                                          |
| FOREIGN CURRENCY                                                                                                    | EXCHANGE RA                         | TE                  |                                                             | AMOUNTIN                                                                                    |                                          |

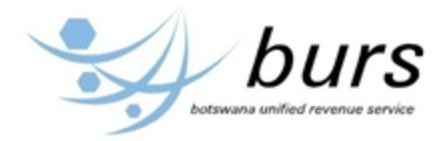

| DECLARANT REFERENCE         | ASSESSMENT REF: | AMOUNT PAID |
|-----------------------------|-----------------|-------------|
| 06 B075415 2009 2844796     | 2009 L 320199   | 1646.8      |
| 12 B075415 2009 A002418     | 2009 L 12372    | 8925.4      |
| 12 B075415 2009 A002427     | 2009 L 12374    | 29124.4     |
| 11 B075415 2009 DGF0242A    | 2009 L 35943    | 40312.3     |
| 11 B075415 2009 A002398A    | 2009 L 36014    | 16948.8     |
| 43 B075415 2009 BDF8200     | 2009 L 46431    | 931.45      |
| 06 B075415 2009 R001210     | 2009 L 322300   | 4498.4      |
| 06 B075415 2009 41209TFEJ   | 2009 L 323283   | 11560       |
| 11 B075415 2009 A002415A1   | 2009 L 36387    | 20486.05    |
| 11 B075415 2009 A002437A    | 2009 L 36701    | 419.7       |
| 43 B075415 2009 BDF9945     | 2009 L 47294    | 24.6        |
| 06 B075415 2009 NACSI128059 | 2009 L 329986   | 1518.1      |
| 06 B075415 2009 K1009       | 2009 L 329999   | 482.7       |
| 43 B075415 2009 BDF3529     | 2009 L 47533    | 344.7       |
| 06 B075415 2009 R001215     | 2009 L 330598   | 468.1       |
| 12 B075415 2009 DGF0261     | 2009 L 12910    | 5542.3      |
| 11 B075415 2009 A002455A    | 2009 L 37488    | 40518.9     |
| 12 B075415 2009 A002474     | 2009 L 13046    | 32827.3     |
| 12 B075415 2009 A002440     | 2009 L 13064    | 19940       |
| 11 B075415 2009 DGF0260A    | 2009 L 37935    | 2505.2      |
| 43 B075415 2009 BDF0243     | 2009 L 48667    | 51294.65    |
| 43 B075415 2009 BDF8135     | 2009 L 49307    | 58.7        |

The end (for customs documents)

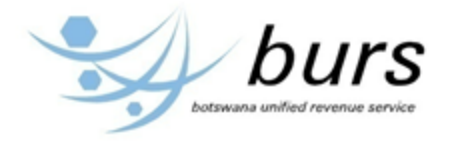

# **2.0.2 INTERNAL REVENUE REPORTS**

At this stage/step, a tax payer has the previlige to view Acknowledgement of Payment, Acknowledgement of ITW7A, Acknowledgement of ITW7B, Notice of Assessment, VAT Return, and Tax Compliance Summary.

Below are the instructions for viweing and printing unpaid statements.

# 2.0.2.1 Acknowledgement of Payment

STEP 1: View and Print Acknowledgement of Payment

To view or print Acknowledgement of Payment, hover the mouse over the link "Internal Revenue Reports" and click on "Acknowledgement of Payment" from the drop down as show below:

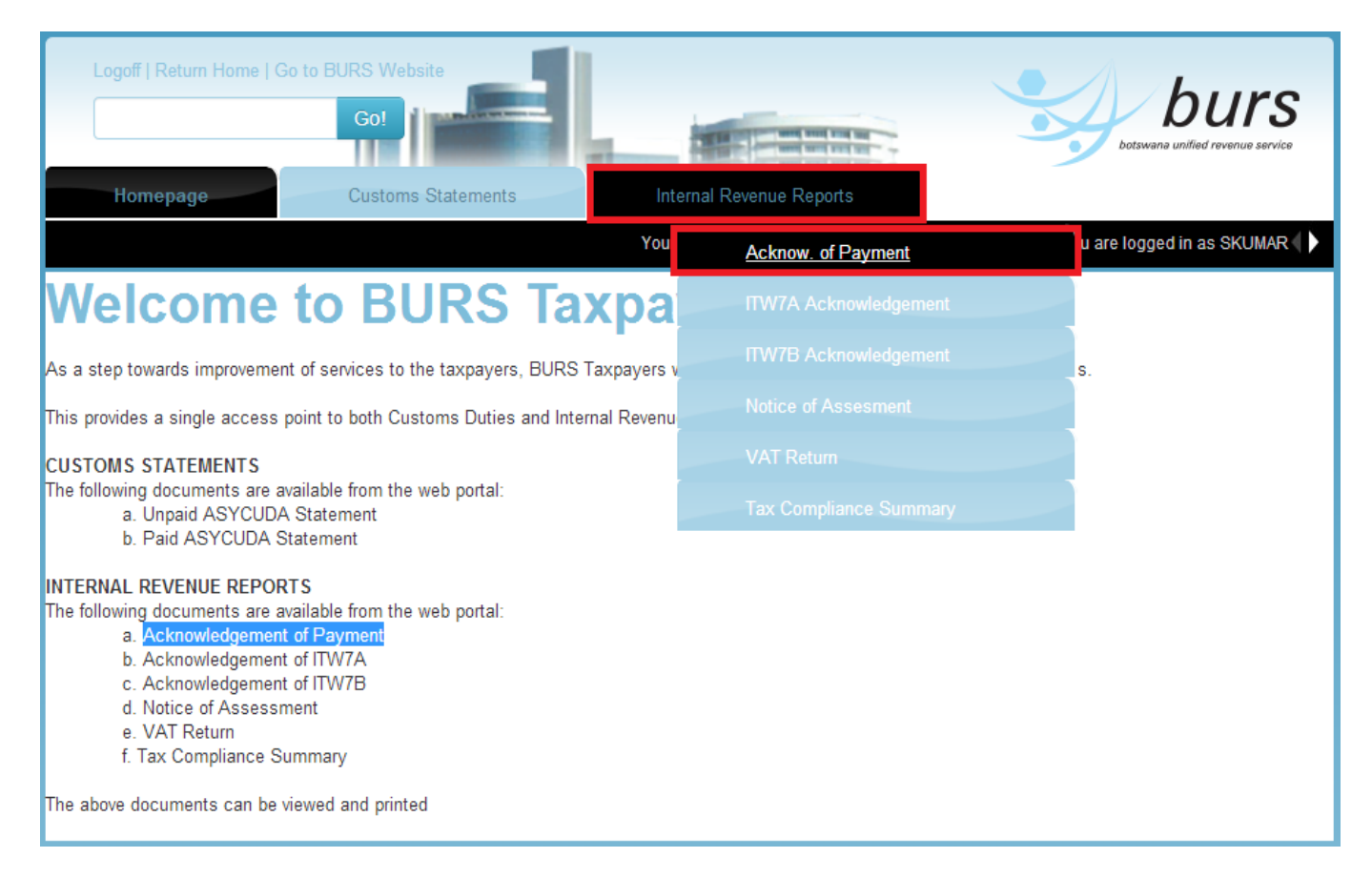

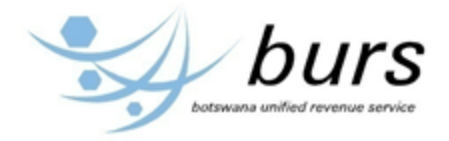

The following screen will be displayed after click on "Acknowledgement of Payment" link. Select a Taxpayer, Date From, Date To, Tax Type, Receipt Number and click "View Receipt" as shown below:

| Logoff   Return Home   Go       | to BURS Website      |                                    | burs                                               |
|---------------------------------|----------------------|------------------------------------|----------------------------------------------------|
| Homepage                        | Customs Statements   | Internal Revenue Reports           |                                                    |
|                                 |                      | You are welcome to BURS Taxpayer S | Self-Service Portal. You are logged in as SKUMAR ( |
| Internal R                      | evenue Ac            | knowledgeme                        | nt of Payment                                      |
| Select Acknowledger             | nent of Payment Info | rmation Below                      |                                                    |
| Taxpayer                        | C000041-ELECTRICADA  | (PROPRIETARY) LIMITED              |                                                    |
| Date From                       | 1-Jan-2013           | Pick a date                        |                                                    |
| Date To                         | 31-Oct-2013          | Pick a date                        |                                                    |
| Tax Type (select tax type)      | 01 - INCOME TAX      |                                    |                                                    |
| Receipt Number (select Receipt) | R0620130197964       |                                    |                                                    |
|                                 | View Receipt         |                                    |                                                    |
|                                 |                      |                                    |                                                    |

The following screen will then be displayed as shown below. Click on "Click here to print" to print the receipt as shown below:

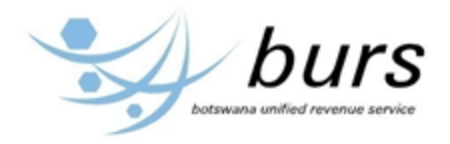

| Logoff   Return Home   Go                                                                                                    | to BURS Website                               |             |                            |           |                    | burs                                        |
|----------------------------------------------------------------------------------------------------|-----------------------------------------------|-------------|----------------------------|-----------|--------------------|---------------------------------------------|
| Homepage                                                                                                    | Customs Statements                            | Intern      | al Revenue Repor           | ts        |                    |                                             |
| Click here to print                                                                                                    | BOTSWANA UNIF                                 | You are     | welcome to BURS T          | axpayer S | elf-Service Po     | tal. You are logged in as SKUMAR <b>( )</b> |
|                                                                                                    | ACKNOWLEDGEMEN                                |             | AYMENT - DUPL              | ICATE     |                    |                                             |
| Station Name: GABORONE CC                                                                                                    | DLLECTION DIVISION<br>Receipt Date: 2013-01-3 | D           |                            |           | Rec                | eipt Number: R0620130194488                 |
| Name and Address<br>ELECTRICADA (PROPRIETAR<br>P O BOX 201036<br>GABORONE<br>BOTSWANA                                            | Y) LIMITED                                    |             |                            |           |                    |                                             |
| TIN                                                                                                    | Тах Туре                                      | Tax<br>Year | Month / Quater /<br>Period | Org       | Account<br>Revenue | Amount                                      |
| C000041 - 01 - 01 - 6                                                                                                    | SELF ASSESSED INCOME TAX                      | 2013        | Q4                         | 0303      | 21132              | 417.78                                      |
| Payment By: CHEQUE<br>Cheque Number: 000568<br>Account Number: 0140021225100<br>Bank Name: STANBIC BANK (FAIRGROUND HEAD OFFICE) |                                               |             |                            |           |                    |                                             |

The following screen will be displayed to allow printing as shown below.

**NB!** Make sure the computer you are using is connected to a printer.

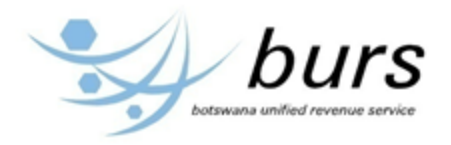

| Logoff   Return Home   Go to BURS W                                     | ebsite                                      |                                                                                                    |                                 |
|-------------------------------------------------------------------------|---------------------------------------------|----------------------------------------------------------------------------------------------------|---------------------------------|
| Homepage Custom                                                         | is Statements                               | nternal Revenue Reports                                                                                                    |                                 |
| Click here to print                                                     | Y                                           | ou are welcome to BURS Taxpayer Self-Service Portal                                                                                                    | . You are logged in as SKUMAR 🌗 |
|                                                                         |                                             | D REVENUE SERVICE                                                                                                    |                                 |
| Station Name: GABORONE COLLECTION D                                     | Document Print Out - Google     about:blank | Starts Concent Per Durit CATE States New Collection Dynamics States States States New Collection Dynamics States States New Collection Dynamics States New Collection Dynamics States New  | t Number: R0620130194488        |
| Name and Address<br>ELECTRICADA (PROPRIETARY) LIMITED<br>P O BOX 201036 | Print Cancel                                | Receipt Date 2013-01-30<br>Name and Address<br>ELECTRE: ADA (PROPRETARY) LIMITED<br>PO DOX 201006                                                                                                    |                                 |
| GABORONE<br>BOTSWANA                                                    | nge                                         | TIN Tax Type Tax Type Query Constraint Constraint Const |                                 |
| TIN Tax Type                                                            |                                             | Payment By: CHEQUE<br>Cheque Number: 600568                                                                                                    | Amount                          |
| C000041 - 01 - 01 - 6 SELF ASS                                          | a.1-5.8.11-13                               | Account Namber: 0140021225100 Bank Name: STANBIC BANK (FAIRGROUND HEAD OFFICE)                                                                                                    | 7.78                            |

Click on "Print" as shown above to print acknowledgement of payment.

# 2.0.2.2 Acknowledgement of ITW7A

STEP 2: View and Print Acknowledgement of ITW7A

To view or print Acknowledgement of ITW7A, hover the mouse over the link "Internal Revenue Reports" and click on "ITW7A Acknowledgement" from the drop down as show below:

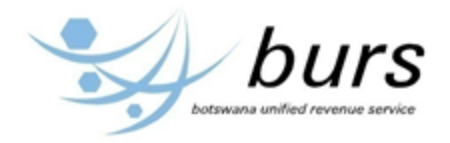

| Logoff   Return Home   Go to BURS Website<br>Go!<br>Homepage<br>Customs Statements                                                                                                    | ernal Revenue Reports  | burs<br>botswana unified revenue service |
|----------------------------------------------------------------------------------------------------|------------------------|------------------------------------------|
| You:                                                                                                    | Acknow. of Payment     | u are logged in as SKUMAR ( )            |
| Welcome to BURS Taxpa                                                                                                    | ITW7A Acknowledgement  |                                          |
| As a step towards improvement of services to the taxpayers, BURS Taxpayers v                                                                                                    | ITW7B Acknowledgement  | s.                                       |
| This provides a single access point to both Customs Duties and Internal Revenu                                                                                                    |                        |                                          |
| CUSTOMS STATEMENTS                                                                                                    |                        |                                          |
| The following documents are available from the web portal:<br>a. Unpaid ASYCUDA Statement<br>b. Paid ASYCUDA Statement                                                                                                    | Tax Compliance Summary |                                          |
| INTERNAL REVENUE REPORTS<br>The following documents are available from the web portal:<br>a. Acknowledgement of Payment<br>b. Acknowledgement of ITW7A<br>c. Acknowledgement of ITW7B<br>d. Notice of Assessment<br>e. VAT Return<br>f. Tax Compliance Summary |                        |                                          |
| The above documents can be viewed and printed                                                                                                    |                        |                                          |

The below screen will be displayed to select taxpayer information.

Select Taxpayer, Tax Year, Tax Month and Return Number, then click on "View Acknowledgement":

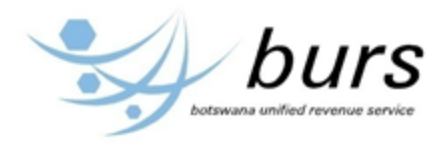

| Logoff   Return Home   Go to B      | RS Website                      |                                    | burs                                   |
|-------------------------------------|---------------------------------|------------------------------------|----------------------------------------|
| Homepage                            | Customs Statements Internal     | Revenue Reports                    |                                        |
|                                     | You are w                       | elcome to BURS Taxpayer Self-Servi | ce Portal. You are logged in as SKUMAR |
| Internal Rev                        | enue Acknowl                    | edgement                           | of ITW7A                               |
| Select Taxpayer Informa             | ion Below                       |                                    |                                        |
| Taxpayer                            | C000201-SMITH'S AUTO GARAGE (PR | OPRIETARY) LIMITED                 |                                        |
| Tax Year ( <i>select tax year</i> ) | 2009                            |                                    |                                        |
| Tax Month (select tax period)       | 1                               |                                    |                                        |
| Return Number (select Return Numbe  | ŋ 1                             |                                    |                                        |
|                                     | View Acknowledgement            |                                    |                                        |

The below screen will be displayed with taxpayer information as per your selection above. To print the acknowledgement click on "Click here to Print" as shown below:

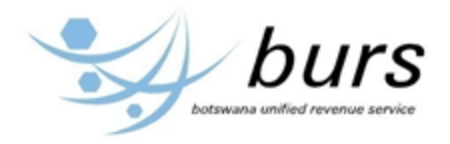

| Logoff   Ret                                                | urn Home   Go to E                   | BURS Website                    |                                                     |                            |                                                                                                    |  |
|-------------------------------------------------------------|--------------------------------------|---------------------------------|-----------------------------------------------------|----------------------------|----------------------------------------------------------------------------------------------------|--|
|                                                             |                                      | Go!                             |                                                     | 104 W                      | burs                                                                                                    |  |
| Homepa                                                      | ge                                   | Customs Statements              | Internal Revenue Re                                 | eports                     |                                                                                                    |  |
|                                                             |                                      |                                 | You are welcome to BUF                              | RS Taxpayer Self-Service I | Portal. You are logged in as SKUMAR 🌗                                                                                                    |  |
| Click here to print                                         |                                      |                                 |                                                     |                            |                                                                                                    |  |
| 1                                                           |                                      |                                 |                                                     |                            |                                                                                                    |  |
|                                                             |                                      | BOTSWANA                        | UNIFIED REVENUE SER                                 | RVICE                      |                                                                                                    |  |
|                                                             | ACKNOWLEDGEMENT OF ITW7B - DUPLICATE |                                 |                                                     |                            |                                                                                                    |  |
|                                                             |                                      |                                 |                                                     | BOTSWAN                    | IA UNIFIED REVENUE SERVICE<br>Internal Revenue Division<br>Private Bag 0013<br>GABORONE<br>BOTSWANA<br>Phone 3638000<br>Fax 3953101 ITW14A |  |
| THE PUBLIC OF                                               | FICER                                |                                 |                                                     |                            |                                                                                                    |  |
| SMITH'S AUTO C<br>C\O P O BOX 14<br>FRANCISTOWN<br>BOTSWANA | GARAGE (PROPRI<br>08                 | ETARY) LIMITED                  |                                                     |                            |                                                                                                    |  |
| TIN: C000201 - 0                                            | 4 - 04 - 6                           |                                 |                                                     |                            |                                                                                                    |  |
|                                                             | ACKI                                 | NOWLEDGEMENT OF RECEIF<br>TAX Y | PT OF A MONTHLY REMMITTA<br>EAR ENDING 30 JUNE 2012 | NCE RETURN FOR PA          | YE                                                                                                    |  |
| Receipt of y                                                | our monthly return                   | (ITW7B) on Tuesday, Novemb      | er 22 2011 for the month JULY a                     | and amounting to P 201.    | 30 is hereby acknowledged.                                                                                                    |  |
| Year Mon                                                    | th                                   | WHT Туре                        |                                                     | Amount                     | Payment Reference                                                                                                    |  |
| 2012 1                                                      | WHT ON R                             | ENT                             |                                                     | 201.30                     | C000201040461031201                                                                                                    |  |
| Yours Faithfully                                            | er General                           |                                 |                                                     |                            |                                                                                                    |  |

The following screen will be displayed to allow printing as shown below.

**NB!** Make sure the computer you are using is connected to a printer.

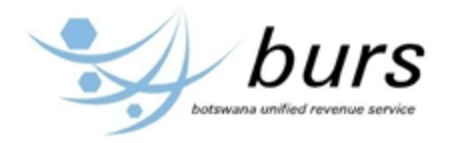

| Logoff   Return Home   Go to BURS Website                                                             |                                                                                                    | burs burs                                                                                                    |
|----------------------------------------------------------------------------------------------------|----------------------------------------------------------------------------------------------------|----------------------------------------------------------------------------------------------------|
| Homepage Customs State                                                                                | ments Internal Revenue Report                                                                                                    | ts                                                                                                    |
| Click here to print                                                                                   | You are welcome to BURS T                                                                                                    | axpayer Self-Service Portal. You are logged in as SKUMAR 🌗                                                                                                    |
| E<br>ACł<br>O Docu<br>Docu                                                                            | BOTSWANA UNIFIED REVENUE SERVIC<br>KNOWLEDGEMENT OF ITW7B - DUPLIC<br>ment Print Out - Google Chrome                                       | CE<br>CATE                                                                                                    |
| *r                                                                                                    | Print Cancel                                                                                                    | Decement Pitro Data<br>OTSWANA UNFEED ELEVISIUE SERVICE<br>NOWLEDOBMINT OF ITWTB- DUPLICATE<br>BOTS<br>BOTS<br>BOTS<br>BOTS<br>Private Bag 0013<br>GABORONE<br>BOTSWANA<br>Phone 3638000<br>Fax 3953101<br>ITW14A |
| THE PUBLIC OFFICER<br>SMITH'S AUTO GARAGE (PROPRIETAR)<br>C\O P O BOX 1408<br>FRANCISTOWN<br>BOTSWANA | qser052\HP<br>THE POBLIC OFFICER<br>SMITHS AUTO GUAGE (PROPRIETARY) LE<br>CO 7 0 BOX HAB<br>PRANCESTORN<br>BOTSWARA<br>Th: CHIEDH -H -H -6 |                                                                                                    |
| TIN: C000201 - 04 - 04 - 6                                                                            |                                                                                                    |                                                                                                    |

Click on "Print" to print acknowledgement of ITW7A.

# 2.0.2.3 Acknowledgement of ITW7B

STEP 3: View and Print Acknowledgement of ITW7B

To view or print Acknowledgement of ITW7B, hover the mouse over the link "Internal Revenue Reports" and click on "ITW7B Acknowledgement" from the drop down as show below:

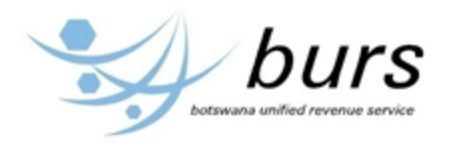

| Logoff   Return Home   Go to BURS Website<br>Go!<br>Homepage<br>Customs Statements                                                                                                    | ernal Revenue Reports  | burs<br>botswana unified revenue service |
|----------------------------------------------------------------------------------------------------|------------------------|------------------------------------------|
| You:                                                                                                    | Acknow. of Payment     | u are logged in as SKUMAR 🌗              |
| Welcome to BURS Taxpa                                                                                                    | ITW7A Acknowledgement  |                                          |
| As a step towards improvement of services to the taxpavers. BURS Taxpavers                                                                                                    | ITW7B Acknowledgement  | 5.                                       |
| This provides a single access point to both Customs Duties and Internal Revenu                                                                                                    | Notice of Assesment    |                                          |
| CUSTOMS STATEMENTS                                                                                                    |                        |                                          |
| The following documents are available from the web portal:<br>a. Unpaid ASYCUDA Statement<br>b. Paid ASYCUDA Statement                                                                                                    | Tax Compliance Summary |                                          |
| INTERNAL REVENUE REPORTS<br>The following documents are available from the web portal:<br>a. Acknowledgement of Payment<br>b. Acknowledgement of ITW7A<br>c. Acknowledgement of ITW7B<br>d. Notice of Assessment<br>e. VAT Return<br>f. Tax Compliance Summary |                        |                                          |
| The above documents can be viewed and printed                                                                                                    |                        |                                          |

The below screen will be displayed to select taxpayer information.

Select Taxpayer, Tax Year, Tax Month and Return Number, then click on "View Acknowledgement":

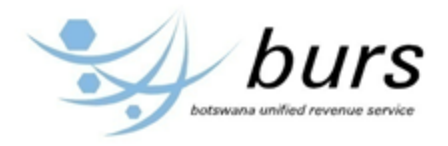

| Logoff   Return Home   Go to B       | URS Website Go!                                   | burs<br>botswana unified revenue service     |
|--------------------------------------|---------------------------------------------------|----------------------------------------------|
| Homepage                             | Customs Statements Internal Revenue Reports       |                                              |
|                                      | You are welcome to BURS Taxpayer Self-Se          | ervice Portal. You are logged in as SKUMAR 🌗 |
| Internal Rev                         | venue Acknowledgement                             | of ITW7B                                     |
| Select Taxpayer Informa              | tion Below                                        |                                              |
| Taxpayer                             | C000201-SMITH'S AUTO GARAGE (PROPRIETARY) LIMITED |                                              |
| Tax Year (select tax year)           | 2012                                              |                                              |
| Tax Month/Period (select tax period) | 5                                                 |                                              |
| Return Number (select Return No.)    | 1                                                 |                                              |
|                                      | View Acknowledgement                              |                                              |

The below screen will be displayed with taxpayer information as per your selection above. To print the acknowledgement click on "Click here to Print" as shown below:

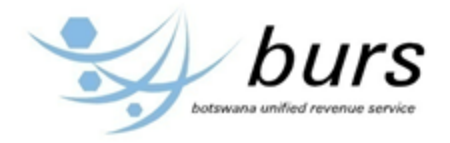

| Logo                          | ff   Return H        | ome   Go to BURS Website                   |                                                       |                      | burs<br>botowana unified revenue service                                                                                                   |  |  |
|-------------------------------|----------------------|--------------------------------------------|-------------------------------------------------------|----------------------|----------------------------------------------------------------------------------------------------|--|--|
| Ho                            | omepage              | Customs Statements                         | Internal Revenue Repor                                | ts                   |                                                                                                    |  |  |
| Click horo t                  | to print             |                                            | You are welcome to BURS T                             | axpayer Self-Service | Portal. You are logged in as SKUMAR 🌗                                                                                                    |  |  |
| Click here t                  | to print             |                                            |                                                       |                      |                                                                                                    |  |  |
|                               |                      | BOTSWANA                                   | UNIFIED REVENUE SERVIC                                | Е                    |                                                                                                    |  |  |
|                               |                      | ACKNOWLEDG                                 | EMENT OF ITW7B - DUPLIC                               | ATE                  |                                                                                                    |  |  |
|                               |                      | $\setminus$                                |                                                       | BOTSWA               | NA UNIFIED REVENUE SERVICE<br>Internal Revenue Division<br>Private Bag 0013<br>GABORONE<br>BOTSWANA<br>Phone 3638000<br>Fax 3953101 ITW14A |  |  |
|                               |                      |                                            |                                                       |                      |                                                                                                    |  |  |
| CIOPOB<br>FRANCIST<br>BOTSWAN | OX 1408<br>OWN<br>IA | GE (PROPRIETARY) LIMITED                   |                                                       |                      |                                                                                                    |  |  |
| TIN: C0002                    | 201 - 04 - 04        | - 6                                        |                                                       |                      |                                                                                                    |  |  |
|                               |                      | ACKNOWLEDGEMENT OF RECEIF<br>TAX YE        | T OF A MONTHLY REMMITTANCI<br>EAR ENDING 30 JUNE 2012 | E RETURN FOR PA      | AYE                                                                                                    |  |  |
| Receipt o                     | of your mont         | hly return (ITW7B) on Tuesday, November 22 | 2011 for the month NOVEMBER a                         | and amounting to P   | 221.43 is hereby acknowledged.                                                                                                    |  |  |
| Year                          | Month                | WHT Type                                   |                                                       | Amount               | Payment Reference                                                                                                    |  |  |
| 2012                          | 5                    | WHT ON RENT                                | 221                                                   | .43                  | C000201040461031205                                                                                                    |  |  |
| Yours Faithfully              |                      |                                            |                                                       |                      |                                                                                                    |  |  |

For/ Commissioner General

The following screen will be displayed to allow printing as shown below.

**NB!** Make sure the computer you are using is connected to a printer.

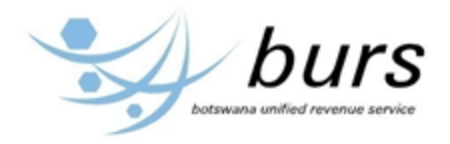

| Logoff   Return Home   Go                                               | to BURS Website                      | botswane unified revenue set                                                                                                    | <b>S</b><br>rvice     |
|-------------------------------------------------------------------------|--------------------------------------|----------------------------------------------------------------------------------------------------|-----------------------|
| Homepage                                                                | Customs Statements                   | Internal Revenue Reports                                                                                                    |                       |
| Click here to print                                                     |                                      | You are welcome to BURS Taxpayer Self-Service Portal. You are logged in as SKUM/                                                                                                    | AR ◀ ▶                |
|                                                                         | BOTSWANA UNIF                        | ED REVENUE SERVICE                                                                                                    |                       |
|                                                                         | ACKNOWLEDGEME                        | NT OF ITW7B - DUPLICATE                                                                                                    |                       |
|                                                                         | 📀 Document Print Out - Google Chrome |                                                                                                    |                       |
|                                                                         | 🗋 about:blank                        | REVENUE SERVICE<br>mal Revenue Divisio                                                                                                    | =<br>n                |
|                                                                         | et of paper Print Cancel             | NORMS DECEMENT PIN DAL<br>BOTSWANA UNPERDERIVALIE SERVICE<br>ACKNOWLEBGEMENT OF ITW78- DUPLCATE<br>BOTSWANA UNPERD<br>BOTSWANA UNPERD<br>BOTS | 3<br>Ξ<br>Α<br>Ο<br>Α |
| THE PUBLIC OFFICER                                                      |                                      | Fax 3 THE PUBLIC OFFICER SMITHS AUTO GAR AGE (PROPRIETARY) LIMITED                                                                                                    |                       |
| SMITH'S AUTO GARAGE (PRC<br>C\O P O BOX 1408<br>FRANCISTOWN<br>BOTSWANA | Change  All                          | CO D O EXCLOBE<br>FRANCETORN<br>BOTSWANA<br>TIN: COM284 - 84 - 84 - 6<br>ACKNOWLEDGEMENT OF RECEIPT OF A MONTHLY REMAINTANCE RETURN FOR PAYT<br>TAX TEAL RECEING 30 R.NR: 2012<br>Receipt of your modily strem (ITW78) on Trendry, Normbor 22 2011 for far study NOVEMBER and ansoring to P<br>Knowledge.                                                                                                    |                       |
| TIN: C000201 - 04 - 04 - 6                                              |                                      |                                                                                                    |                       |

Click on "Print" to print acknowledgement of ITW7B.

# 2.0.2.4 Notice of Assessment

STEP 4: View and Print Notice of Assessment

To view or print Notice of Assessment, hover the mouse over the link "Internal Revenue Reports" and click on "Notice of Assessment" from the drop down as show below:

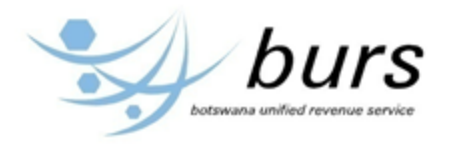

| Logoff   Return Home   Go to BURS Website<br>Go!<br>Homepage<br>Customs Statements                                                                                                    | nal Revenue Reports                          |
|----------------------------------------------------------------------------------------------------|----------------------------------------------|
| You                                                                                                    | Acknow. of Payment u are logged in as SKUMAR |
| Welcome to BURS Taxpa                                                                                                    | ITW7A Acknowledgement                        |
| As a step towards improvement of services to the taxpayers, BURS Taxpayers                                                                                                    | ITW7B Acknowledgement s.                     |
| This provides a single access point to both Customs Duties and Internal Revenu                                                                                                    | Notice of Assesment                          |
| CUSTOMS STATEMENTS<br>The following documents are available from the web portal:<br>a. Unpaid ASYCUDA Statement<br>b. Paid ASYCUDA Statement                                                                                                    | VAT Return<br>Tax Compliance Summary         |
| INTERNAL REVENUE REPORTS<br>The following documents are available from the web portal:<br>a. Acknowledgement of Payment<br>b. Acknowledgement of ITW7A<br>c. Acknowledgement of ITW7B<br>d. Notice of Assessment<br>e. VAT Return<br>f. Tax Compliance Summary |                                              |
| The above documents can be viewed and printed                                                                                                    |                                              |

The below screen will be displayed to select taxpayer information.

Select Taxpayer, Tax Year and Assessment Number, then click on "View Assessment" as shown below:

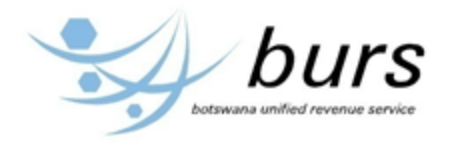

| Logoff   Return Home   Go to BU    | Co! burs botswana unified revenue service                                           |
|------------------------------------|-------------------------------------------------------------------------------------|
| Homepage C                         | ustoms Statements Internal Revenue Reports                                          |
|                                    | You are welcome to BURS Taxpayer Self-Service Portal. You are logged in as SKUMAR 🌗 |
| Notice of As                       | sesment                                                                             |
|                                    |                                                                                     |
| Select Taxpayer Informat           | on Below                                                                            |
| Taxpayer                           | C000201-SMITH'S AUTO GARAGE (PROPRIETARY) LIMITED                                   |
| Tax Year (select tax year)         | 2008                                                                                |
| Assesment No (select assesment no) | 1                                                                                   |
|                                    | View Assesment                                                                      |

The below screen will be displayed with taxpayer information as per your selection above. To print the Notice of Assessment click on "Click here to Print" as shown below:

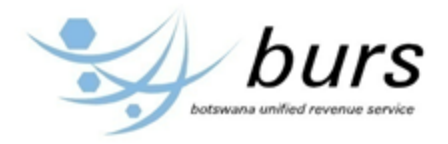

| Logoff   Return Home   Go to BURS Website<br>Go!                                                   | Ļ              |                                                        | botswana unifie         | Urs<br>d revenue service |
|----------------------------------------------------------------------------------------------------|----------------|--------------------------------------------------------|-------------------------|--------------------------|
| Homepage Customs Statements                                                                        |                | Internal Revenue Reports                               |                         |                          |
|                                                                                                    | ١              | ou are welcome to BURS Taxpayer Self-Service Portal. Y | ou are logged in a      | IS SKUMAR                |
| Click here to print                                                                                | botswans unit  |                                                        | Form ITA                | a 22 (SAT)               |
| No                                                                                                 | tice of A      | ssessment Online Reference M                           | lumber C000201          | 010130800                |
| THE PUBLIC OFFICER<br>SMITH'S AUTO GARAGE (PROPRIETARY) LIMITED<br>C\O P O BOX 1408<br>FRANCISTOWN | TIN: 0<br>Date | C000201-01-01-3 Assess<br>of Issue 16-02-2012 FOL      | sment No: 2008 /<br>SPH | 1                        |
| BOTSWANA                                                                                           | Cod            | le Source                                              | Returned                | Assessed                 |
|                                                                                                    |                | Manufacturing Income                                   | 0.00                    | 0.00                     |
| ADDITIONAL COMPANY TAX                                                                             |                | Non-Manufacturing Income                               | 2,073.00                | 2,073.00                 |
| ACT for current year 207                                                                           | .30            | Mining Income                                          | 0.00                    | 0.00                     |
| Add:Act b/f(*below) 0                                                                              | .00            | Farming Income                                         | 0.00                    | 0.00                     |
| VHT paid ("below) 0                                                                                | 00             | Other Income                                           | 0.00                    | 0.00                     |
| Add:Trfr of WHT Paid by Asso                                                                       | 00             | Net Disposal gains                                     | 0.00                    | 0.00                     |
| ACT c/f 207                                                                                        | 30 8           | Foreign Interest                                       |                         |                          |
|                                                                                                    | 9              | Foreign Business                                       |                         |                          |
|                                                                                                    | 10             | Foreign Dividends                                      |                         |                          |
| Dividend Declared 0                                                                                | .00 21         | Deductions                                             |                         |                          |
| Withholding tax @t 15% 0                                                                           | .00 29         | l axable Income                                        | 2,073.00                | 2,073.00                 |
| ACT b/f (own)                                                                                      | .00 30         | Basic Company Tax                                      | 310.00                  | 310.95                   |
| Less:Utilized against Asso Co WHT 5.480                                                            | 00 31          | Additional Company Tax                                 | 207.30                  | 207.30                   |
| Add:Transfer from Asso Co ACT b/f 0                                                                | .00 32         | Withholding Tax Paid On Dividends                      | 0.00                    | 0.00                     |
| WHT payable 5,480                                                                                  | .00 39         | Tax Chargeable                                         | 510.25                  | 516.25                   |
| * Excess of ACT b/f (unabsorbed) 0                                                                 | 00 40          | Vitin Holding Credits                                  |                         |                          |
| ** WHT paid 0                                                                                      | .00 41         | Net Tax Davable                                        | E 10 0E                 | 619.05                   |
| This Assessment is made on you for Tay year specified                                              | 43<br>50       | Ouadody Tax Payments                                   | 0.00                    | 0.00                     |
| above. Any objection to this assessment should be made in                                          | 50             | Balance Tay Payable                                    | 618.25                  | 518.26                   |
| writing to me at the following address within 60 days of the                                       | 52             | Interest Chargeable                                    | 12/ 32                  | 124 32                   |
| date of this notice. The tax charged herein has to be paid                                         | 53             | Interest Paid                                          | 0.00                    | 0.00                     |
| notwithstanding the objection.                                                                     | 54             | Net Interest Pavable                                   | 124 32                  | 124 32                   |
| МИКОМО                                                                                             | 58             | Final Payment Made                                     | 1 036 50                | 1 036 50                 |
| PRIVATE BAG 13<br>SEI FBI-PHIKWE                                                                   | 81             | Balance Of Tax And Int Payable After Final<br>Payment  | -393.93                 | -393.93                  |
| BOTSWANA                                                                                           | 82             | Penalty (Section 117)                                  | 518.25                  | 518.25                   |
|                                                                                                    | 83             | Penalty(Section 118)                                   |                         |                          |
|                                                                                                    | 85             | Balance Of Tax, Int And Penalty                        | 124.32                  | 124.32                   |
|                                                                                                    | Notes          |                                                        |                         |                          |

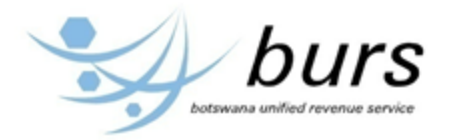

The following screen will be displayed to allow printing as shown below.

**NB!** Make sure the computer you are using is connected to a printer.

| Logoff   Return Home   Go to Bu                                                                   | URS Website                                                              | burs                                                                                                    |
|---------------------------------------------------------------------------------------------------|--------------------------------------------------------------------------|----------------------------------------------------------------------------------------------------|
| Homepage                                                                                          | Customs Statements                                                       | Internal Revenue Reports                                                                                                    |
| Click here to print                                                                               | <ul> <li>Document Print Out - Google Chr</li> <li>about:blank</li> </ul> | You are welcome to BURS Taxpayer Self-Service Portal. You are logged in as SKUMAR (                                                                                                    |
|                                                                                                   | per<br>Print Cancel                                                      | SIGETES Decomment Prot Out<br>Decomment Prot Out<br>Decomment Prot Out<br>Decomment Prot Out<br>STREE AND CARDING (PROVIDE TARY) LINETED<br>TECCOPORES (STREE AND CARDING OUT OUT OUT OUT OUT OUT OUT OUT OUT OUT                                                                                                    |
| THE PUBLIC OFFICER<br>SMITH'S AUTO GARAGE (PROPRIE<br>C\O P O BOX 1408<br>FRANCISTOWN<br>BOTSWANA | \\burshqser052\HP                                                        | Anbitmon,AL.COMPANY TAX Marked Filter<br>ACT of county pur<br>ACT of County Pur<br>ACT of County Pur<br>ACT of Count                                 |
| DOTOWININ                                                                                         | A11                                                                      | WITHHOLDING TAX PAID 29 Taubk losses<br>Dividend Dedard 0009 20 Hank Company Tax Returned Assessed                                                                                                    |
|                                                                                                   | All                                                                      | Less: 0.00 37 Tax Chargeshie 0.00 0.00 0.00                                                                                                    |
| ADDITIONAL COMPANY TAX                                                                            | e.g. 1-5, 8, 11-13                                                       | Lesschleder apptor Auso Co WHT 5,48000<br>Add:Transfer from Asso Co ACT bY 0,000<br>WHT payable 5,48000<br>WHT payable 0,000<br>0,000<br>0, |
| Add:Act b/f(*below)                                                                               | =                                                                        | * Excess of ACT Mf(anabsorhed) 0.00 51 Interest Chargeable 0.00 0.00 0.00 0.00 0.00 0.00 0.00 0.                                                                                                    |
| WHT paid(**below)                                                                                 |                                                                          | This Assessment is made on you for Tax year specified<br>above, Any objective to this assessment should be made<br>38 Final Assessment about the made<br>38 Final Assessment about the made<br>38 Final Assessment about the made                                                                                                    |
| Less:WHT paid trfd to asso Co ACT<br>Add:Trfr of WHT Paid by Asso<br>ACT c/f                      | + -                                                                      | the discription in the labeling generic water of approximation to approximately on the labeling generic water of the second second                                                                                                    |
| WITHHOLDING TAX PAID                                                                              | La                                                                       | Environmente Service                                                                                                    |

Click on "Print" to print Notice of Assessment.

# 2.0.2.5 VAT Return

STEP 5: View and Print VAT Return

To view or print VAT Return, hover the mouse over the link "Internal Revenue Reports" and click on "VAT Return" from the drop down as show below:

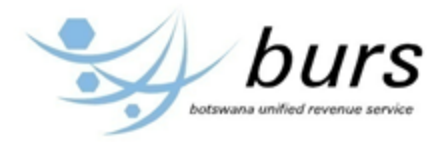

| Logoff   Return Home   Go to BURS Website<br>Go!<br>Homepage<br>Customs Statements                                                                                                    | ernal Revenue Reports  |
|----------------------------------------------------------------------------------------------------|------------------------|
| You                                                                                                    | Acknow. of Payment     |
| Welcome to BURS Taxpa                                                                                                    | ITW7A Acknowledgement  |
| As a step towards improvement of services to the taxpayers, BURS Taxpayers v                                                                                                    | ITW7B Acknowledgement  |
| This provides a single access point to both Customs Duties and Internal Revenu                                                                                                    | Notice of Assesment    |
| CUSTOMS STATEMENTS                                                                                                    | VAT Return             |
| a. Unpaid ASYCUDA Statement<br>b. Paid ASYCUDA Statement                                                                                                    | Tax Compliance Summary |
| INTERNAL REVENUE REPORTS<br>The following documents are available from the web portal:<br>a. Acknowledgement of Payment<br>b. Acknowledgement of ITW7A<br>c. Acknowledgement of ITW7B<br>d. Notice of Assessment<br>e. <u>VAT Return</u><br>f. Tax Compliance Summary |                        |
| The above documents can be viewed and printed                                                                                                    |                        |

The below screen will be displayed to select taxpayer information.

Select Taxpayer and Tax Period, then click on "View VAT Return" as shown below:

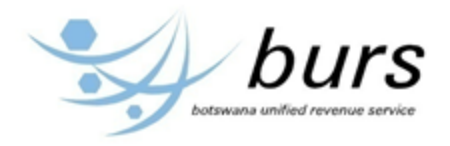

| Logoff   Return Home           | Go to BURS Website                                                                  |
|--------------------------------|-------------------------------------------------------------------------------------|
| Homepage                       | Customs Statements Internal Revenue Reports                                         |
|                                | You are welcome to BURS Taxpayer Self-Service Portal. You are logged in as SKUMAR 🌗 |
| VAT Retu                       | rn                                                                                  |
| Select Taxpayer Inf            | ormation Below                                                                      |
| Taxpayer                       | C00020101110-SMITH'S AUTO GARAGE (PROPRIETARY) LIMITED                              |
| Tax Period (select tax period) | OCT-NOV 2012                                                                        |
|                                | View VAT Return                                                                     |

The below screen will be displayed with taxpayer information as per your selection above. To print the VAT Return click on "Click here to Print" as shown below:

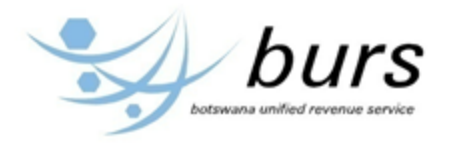

| Logoff   Return Home   Go to BURS Wet                                                                                                    | Statements                                                                                        | In                       | ternal F           | Revenue Reports               |                  | bos                                        | burs<br>tawana unified revenue service |  |  |
|----------------------------------------------------------------------------------------------------|---------------------------------------------------------------------------------------------------|--------------------------|--------------------|-------------------------------|------------------|--------------------------------------------|----------------------------------------|--|--|
| You are welcome to BURS Taxpayer Self-Service Portal. You are logged in as SKUMAR                                                                                                    |                                                                                                   |                          |                    |                               |                  |                                            |                                        |  |  |
|                                                                                                    |                                                                                                   |                          |                    |                               |                  |                                            |                                        |  |  |
|                                                                                                    | BOTSWANA                                                                                          |                          | REVE               | NUE SERVICE                   | -                |                                            |                                        |  |  |
|                                                                                                    |                                                                                                   |                          |                    |                               |                  |                                            | VAT 002.1                              |  |  |
|                                                                                                    | botswana unified revenue service Levy Reference Number C000201011102011210<br>C000201011102011210 |                          |                    |                               |                  |                                            |                                        |  |  |
|                                                                                                    | Return For Rer                                                                                    | nittance O               | f Value            | Added Tax/Trair               | ing Levy         |                                            |                                        |  |  |
| PART I:PARTICULARS OF REGISTERED PE                                                                                                    | RSON                                                                                              |                          |                    |                               |                  | 2.VAT REG<br>C00020101                     | GISTRATION #<br>110                    |  |  |
| 1.NAME & ADDRESS:<br>SMITH'S AUTO GARAGE (PROPRIETARY)<br>LIMITED<br>C\O P O BOX 1408<br>FRANCISTOWN                                                                                                    |                                                                                                   |                          |                    |                               |                  | 3.TAX PER<br>OCT-NO<br>4.RETURN<br>2012-12 | RIOD<br>DV 2012<br>DUE BY<br>2-24      |  |  |
| PART II:DECLARATION OF VAT PAYABLE                                                                                                    |                                                                                                   |                          |                    |                               |                  |                                            |                                        |  |  |
|                                                                                                    | VALUE O<br>V4                                                                                     | F SUPPLIE<br>AT)(Nearest | S(EXCI<br>pula) -1 | _UDING<br>2%                  | OUTPUT<br>TAX DU | -<br>E                                     |                                        |  |  |
| N.B READ NOTES OVERLEAF                                                                                                    | EXEMPT<br>SUPPLIES                                                                                | ZERO RATED<br>SUPPLIES   |                    | STANDARD<br>RATED<br>SUPPLIES | Р                | Т                                          |                                        |  |  |
| 5.GOODS & SERVICES SUPPLIED                                                                                                    |                                                                                                   |                          |                    |                               |                  |                                            |                                        |  |  |
| 6.CAPITAL GOODS SOLD                                                                                                    |                                                                                                   |                          |                    |                               |                  |                                            | -                                      |  |  |
| 7.ADJUSTMENT(eg.change of use)                                                                                                    |                                                                                                   |                          |                    |                               | 0                |                                            | -                                      |  |  |
| 8.TOTALS     9       B.VAT CLAIMED(Input tax)     VALUE OF GOODS & SERVICES<br>ACQUIRED(EXCLUDING<br>VAT)(Nearest pula) -12%     INPUT TAX CLAIM       N.B READ NOTES OVERLEAF     NB:Do not claim private or<br>exempt expenses(see     STANDARD RATED     P     T |                                                                                                   |                          |                    |                               |                  |                                            |                                        |  |  |
| 10 LOCAL PURCHASES AND EXPENSES                                                                                                    | notes)                                                                                            |                          |                    |                               |                  |                                            | -                                      |  |  |
| 11.CAPITAL GOODS PURCHASED(Local)                                                                                                    |                                                                                                   |                          |                    |                               |                  |                                            |                                        |  |  |
| 12.IMPORTED PURCHASES                                                                                                    |                                                                                                   |                          |                    |                               |                  |                                            |                                        |  |  |
| 13.IMPORTED CAPITAL GOODS                                                                                                    |                                                                                                   |                          |                    |                               |                  |                                            |                                        |  |  |
| 14.SECOND HAND GOODS(input tax fraction                                                                                                    | =12/112xgross amt)                                                                                |                          |                    |                               |                  |                                            | 1                                      |  |  |
| 15.ADJUSTMENTS(eg.bad debts,credit notes                                                                                                    | issued etc - see note                                                                             | es)                      |                    |                               |                  |                                            | ]                                      |  |  |
| 16. TOTALS                                                                                                    |                                                                                                   |                          |                    |                               | 17               |                                            |                                        |  |  |

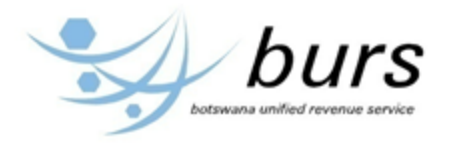

| PART III CALCULATION OF VAT PAYABLE REFUNDABLE |                                    |                    |           |                  |           |          |          | Р      |        | Т |
|------------------------------------------------|------------------------------------|--------------------|-----------|------------------|-----------|----------|----------|--------|--------|---|
| 18.TOTAL OUTPUT TAX(Block 9)                   |                                    |                    |           |                  |           |          |          |        |        |   |
| 19.LESS INPUT TOTAL TAX(Block                  |                                    |                    |           |                  |           |          |          |        |        |   |
| 20.AMOUNT/REFUNDABLE(Block                     |                                    |                    |           |                  |           |          |          |        |        |   |
| 21.TOTALS                                      |                                    |                    |           |                  |           |          |          |        |        |   |
| PART IV:TRAINING LEVY                          |                                    | P                  |           |                  |           | Р        |          | Т      |        |   |
| ANNUAL TURNOVER                                | TURNOVER (for the tax period) RATE |                    |           | 1                | AMOUNT    |          |          |        |        |   |
| 23.Upto 2 billion                              |                                    |                    |           | 0.2%             |           |          |          |        |        |   |
| 24.Excess of 2 billion                         |                                    |                    |           | 0.05%            | 6         |          |          |        |        |   |
| 25.TOTALS                                      |                                    |                    |           |                  |           | 26       |          |        |        |   |
| I CERTIFY THAT THE PARTICULA                   | RS IN THIS R                       | ETURN ARE TRUE     | E AND CO  | RRECT            |           |          |          |        |        |   |
|                                                |                                    |                    | _         |                  |           |          |          |        |        |   |
| NAME CAPA                                      | CITY                               | SIGNATU            | RE        |                  |           | DATE     |          |        |        |   |
| THERE ARE SEVERE PENALTIES FOR                 | FALSE DECLA                        | ARATION, FAILURE T | Ο ΡΑΥ ΤΑ) | WHEN DUE,OR      | SUBMITTIN | G THE RE | TURN LA  | TE.    |        |   |
|                                                |                                    |                    |           |                  |           |          |          |        |        |   |
| VAT REGISTRATION # C0002010                    | 1110                               | NAME: SMITH'S A    | AUTO GAI  | RAGE (PROPRIE    | ETARY)    | ΤΑΧ Ρ    | ERIOD: ( | OCT-NO | / 2012 |   |
|                                                |                                    |                    |           |                  |           |          |          |        |        |   |
| PLEASE DO NOT OFFSET TRAIN                     | ING LEVY PA                        | AYABLE AGAINST     | VAT REF   | UND.             |           |          |          |        |        |   |
| Р                                              | Т                                  |                    |           |                  |           |          |          |        |        |   |
|                                                |                                    |                    | TRAIN     | AMOUNT           | Р         |          | T        |        |        |   |
| DATE<br>SUBMITTED                              |                                    |                    | F         | TOTAL<br>PAYABLE | Р         |          | Т        |        | STAMP  | ) |
|                                                |                                    |                    |           |                  |           |          |          |        |        |   |

The following screen will be displayed to allow printing as shown below.

**NB!** Make sure the computer you are using is connected to a printer.

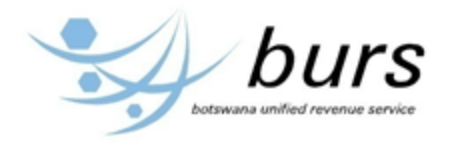

| Logoff   Return Home   Go to BURS Website<br>Go!<br>Homepage Customs Statements Internal Revenue Reports                                                                                                    | burs<br>botswane unified revenue service                                                 |
|----------------------------------------------------------------------------------------------------|------------------------------------------------------------------------------------------|
| You are welcome to BURS Taxpayer Self-Service Po                                                                                                    | rtal. You are logged in as SKUMAR 🌗                                                      |
| BOTS<br>General<br>Select Printer<br>Add Printer<br>Fax<br>Fax<br>HP Color LaserJet 5550 PCL 6-3A on burshqser052<br>Number of conjest: 1<br>PART I:PARTICULARS OF REGISTERED PERSON                                 | Aser/et M27<br>osoft XPS D<br>PDF<br>PDF<br>1210<br>references<br>nd Printer<br>RATION # |
| 1.NAME & ADDRESS:         SMITH'S AUTO GARAGE (PROPRIETARY)         LIMITED         C\O P O BOX 1408         FRANCISTOWN         PART II:DECLARATION OF VAT PAYABLE         V         Print         Cancel         Y | D<br>2012<br>E BY                                                                        |
|                                                                                                    |                                                                                          |

Click on "Print" to print VAT Return.

# 2.0.2.5 Tax Compliance Summary

STEP 6: View and Print Tax Compliance Summary

To view or print Tax Compliance Summary, hover the mouse over the link "Internal Revenue Reports" and click on "Tax Compliance Summary" from the drop down as show below:

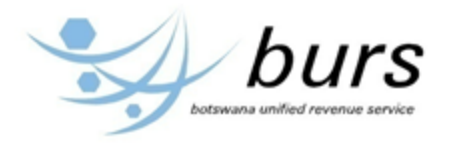

| Logoff   Return Home   Go to BURS Website<br>Go!<br>Homepage<br>Customs Statements                                                                                                    | rnal Revenue Reports   | burs<br>botswana unified revenue service |
|----------------------------------------------------------------------------------------------------|------------------------|------------------------------------------|
| You                                                                                                    | Acknow. of Payment     | u are logged in as SKUMAR (              |
| Welcome to BURS Taxpa                                                                                                    |                        |                                          |
| As a step towards improvement of services to the taxpayers, BURS Taxpayers v                                                                                                    |                        | s.                                       |
| This provides a single access point to both Customs Duties and Internal Revenu                                                                                                    |                        |                                          |
| CUSTOMS STATEMENTS                                                                                                    | VAT Return             |                                          |
| a. Unpaid ASYCUDA Statement<br>b. Paid ASYCUDA Statement                                                                                                    | Tax Compliance Summary |                                          |
| INTERNAL REVENUE REPORTS<br>The following documents are available from the web portal:<br>a. Acknowledgement of Payment<br>b. Acknowledgement of ITW7A<br>c. Acknowledgement of ITW7B<br>d. Notice of Assessment<br>e. VAT Return<br>f. Tax Compliance Summary |                        |                                          |
| The above documents can be viewed and printed                                                                                                    |                        |                                          |

The below screen will be displayed to select taxpayer information.

Select Taxpayer and click on "View Report" as shown below:

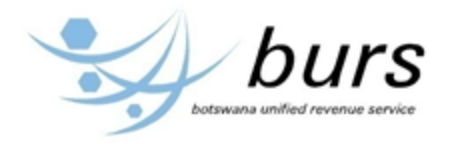

| Logoff                                                   | Return Home                                                | Go to BURS Website |                                        | burs                                          |  |  |  |  |
|----------------------------------------------------------|------------------------------------------------------------|--------------------|----------------------------------------|-----------------------------------------------|--|--|--|--|
| Hon                                                      | nepage                                                     | Customs Statements | Internal Revenue Reports               |                                               |  |  |  |  |
|                                                          |                                                            |                    | You are welcome to BURS Taxpayer Self- | Service Portal. You are logged in as SKUMAR 🌗 |  |  |  |  |
| Tax Compliance Summary Select Taxpayer Information Below |                                                            |                    |                                        |                                               |  |  |  |  |
| Taxpayer                                                 | Taxpayer C000201-SMITH'S AUTO GARAGE (PROPRIETARY) LIMITED |                    |                                        |                                               |  |  |  |  |
| V                                                        | iew Report                                                 |                    |                                        |                                               |  |  |  |  |

The below screen will be displayed with taxpayer information as per your selection above. To print the tax compliance summary click on "Click here to Print" as shown below:

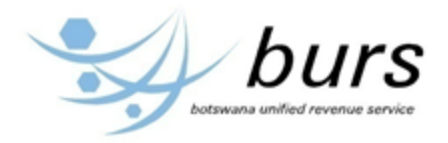

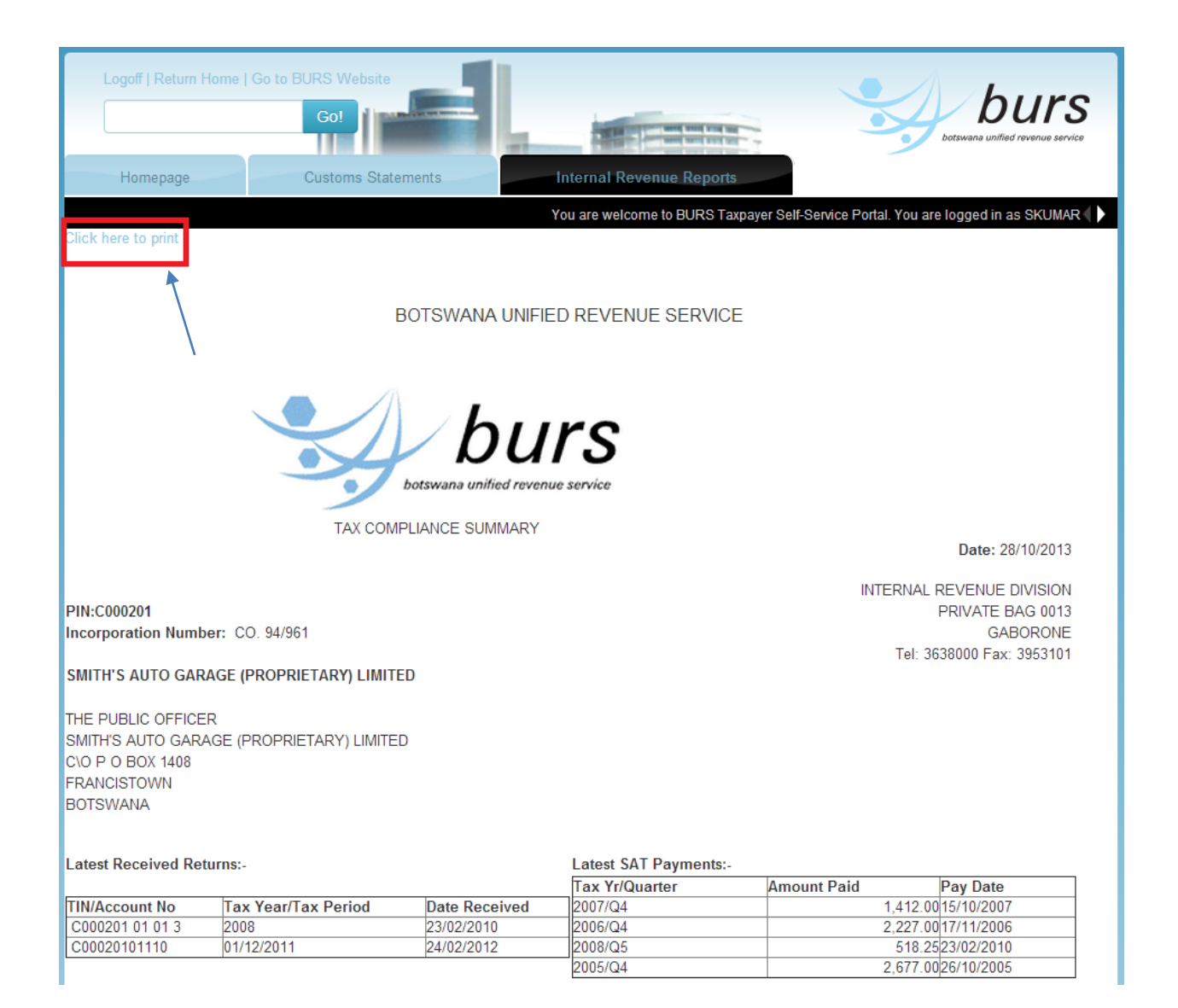

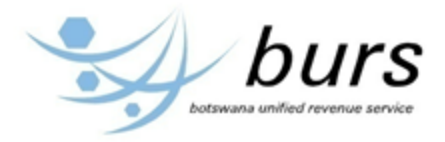

| TIN/Account No | Return type    | Tax year/Tax period | Orginal Due Date   | Extended Due date  | Status Description |
|----------------|----------------|---------------------|--------------------|--------------------|--------------------|
| C000201 01 013 | ITA22          | 2009                | 31/10/2009         | 31/10/2009         |                    |
| 0000201 02 024 | ITW10          | 2009                | 31/07/2009         | 31/07/2009         |                    |
| C000201 01 013 | ITA22          | 2010                | 31/10/2010         | 31/10/2010         |                    |
| C000201 02 024 | ITW10          | 2010                | 31/07/2010         | 31/07/2010         |                    |
| C000201 01 013 | ITA22          | 2011                | 31/10/2011         | 31/10/2011         |                    |
| C000201 02 024 | ITW10          | 2011                | 31/07/2011         | 31/07/2011         |                    |
| C00020101110   |                | 01/02/2012          | 25/04/2012         |                    | SENT               |
| C00020101110   |                | 01/04/2012          | 25/06/2012         |                    | SENT               |
| C00020101110   |                | 01/06/2012          | 24/08/2012         |                    | SENT               |
| C00020101110   |                | 01/08/2012          | 25/10/2012         |                    | SENT               |
| C000201 01 013 | ITA22          | 2012                | 31/10/2012         | 31/10/2012         |                    |
| C000201 02 024 | ITW10          | 2012                | 31/07/2012         | 31/07/2012         |                    |
| C000201 04 046 | ITW100         | 2012                | 31/07/2012         | 31/07/2012         |                    |
| C00020101110   |                | 01/10/2012          | 24/12/2012         |                    | SENT               |
| C00020101110   |                | 01/12/2012          | 25/02/2013         |                    | SENT               |
| C00020101110   |                | 01/02/2013          | 25/04/2013         |                    | SENT               |
| C00020101110   |                | 01/04/2013          | 25/06/2013         |                    | SENT               |
| C00020101110   |                | 01/06/2013          | 23/08/2013         |                    | SENT               |
| C000201 02 024 | ITW10          | 2013                | 31/07/2013         | 31/07/2013         |                    |
| C000201 04 046 | ITW10O         | 2013                | 31/07/2013         | 31/07/2013         |                    |
| Tax:-          |                |                     |                    |                    |                    |
|                | Incor          | ne Tax              | 124.30             |                    | Summary            |
|                | Income Tax I   | nterest             | 40.64              | Income Tax Balance |                    |
|                |                | PAYE                | -845.70            | PAYE Balance       | -7                 |
| PAYE Interest  |                |                     | 65.78              | OWHT Balance       |                    |
| PAYE Penalty   |                |                     | 0.00               | VAT Balance        | 4                  |
| OWHT           |                |                     | -0.02              |                    |                    |
|                | OWHT F         | Penalty             | 40.57              |                    |                    |
|                | OWHT I         | nterest             | 0.00               |                    |                    |
|                |                | VAT                 | 151,633.69         |                    |                    |
|                | VAT i          | nterest             | 954.25             |                    |                    |
|                | VAT F          | Penalty             | 0.00               |                    |                    |
|                | VAT Pa         | ayment              | -152,158.69 164.94 |                    |                    |
| l              | ast VAT Paymer | nt Date             | 24/02/2012         |                    |                    |
| L              | ast WHT Paymer | nt Date             | 25/09/2008         |                    |                    |

The following screen will be displayed to allow printing as shown below.

**NB!** Make sure the computer you are using is connected to a printer.

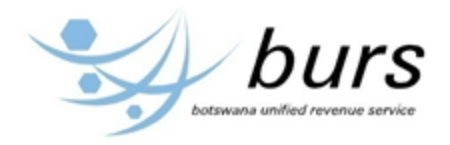

| Logoff   Return Home   Go to BURS Website                       |                                                                                           | botswane unified revenue service                        |  |  |  |  |  |  |
|-----------------------------------------------------------------|-------------------------------------------------------------------------------------------|---------------------------------------------------------|--|--|--|--|--|--|
| Homepage Customs Stateme                                        | Internal Revenue Reports                                                                  |                                                         |  |  |  |  |  |  |
| Click here to print                                             | You are welcome to BURS Taxpa                                                             | ayer Self-Service Portal. You are logged in as SKUMAR ( |  |  |  |  |  |  |
| BOTSWANA UNIFIED REVENUE SERVICE                                |                                                                                           |                                                         |  |  |  |  |  |  |
|                                                                 | Document Print Out - Google Chrome     about:blank                                        |                                                         |  |  |  |  |  |  |
| TAX COMPL                                                       | aper<br>Print Cancel                                                                      |                                                         |  |  |  |  |  |  |
|                                                                 | V\burshqser052\HP                                                                         | NT 28/10/2013                                           |  |  |  |  |  |  |
| PIN:C000201<br>Incorporation Number: CO. 94/961                 | Change<br>Change<br>Butter Parker<br>Suffrage<br>Corp o Box Has<br>Procession<br>Botswana | PROPRIETARY LIMITED E DIVISION<br>BAG 0013<br>ABORONE   |  |  |  |  |  |  |
| SMITH'S AUTO GARAGE (PROPRIETARY) LIMITED                       | All Latest Received Returns-                                                              | Latest SAT Payments-<br>Tax VidQuarter Amount Pa        |  |  |  |  |  |  |
| THE PUBLIC OFFICER<br>SMITH'S AUTO GARAGE (PROPRIETARY) LIMITED |                                                                                           |                                                         |  |  |  |  |  |  |

Click on "Print" as shown above to print Tax Compliance Summary.

THE END ...